## O'ZBEKISTON RESPUBLIKASI OLIY VA O'RTA MAXSUS TA'LIM VAZIRLIGI

## ISLOM KARIMOV NOMIDAGI TOSHKENT DAVLAT TEXNIKA UNIVERSITETI

# TEXNIK TIZIMLARDA AXBOROT TEXNOLOGIYALARI

fanidan laboratoriya ishlarini bajarish uchun

## O'QUV-USLUBIY KO'RSATMALAR

1-qism

"Energetika" fakultetining barcha ta'lim yoʻnalishlari uchun

**TOSHKENT-2019** 

Tuzuvchilar: Karimova N.O., Akbarova Sh.A., Tojixoʻjayeva N.Z., Fayzullayev U.S., Kasimova G.I. «Texnik tizimlarda axborot texnologiyalari» fanidan laboratoriya ishlarini bajarish uchun oʻquvuslubiy koʻrsatmalar. 1-qism – Toshkent, ToshDTU, 2019. 61 b.

Ushbu oʻquv-uslubiy koʻrsatmalarda talabalarning "Texnik tizimlarda axborot texnologiyalari" fanini oʻzlashtirishi uchun oʻqitishning ilgʻor va zamonaviy usullaridan foydalanish, yangi axborot va pedagogik texnologiyalarni tatbiq qilish muhim ahamiyatga egadir. Oʻquv-uslubiy koʻrsatmalarda texnik boshqaruv tizimlarida va muhandislik masalalarini yechishda axborot texnologiyalarining oʻrni haqida keltirilgan.

"Texnik tizimlarda axborot texnologiyalari" fanini oʻqitishdan maqsad zamonaviy informatsion fikrlash va ilmiy dunyoqarashni shakllantirgan holda talabalarni kompyuter imkoniyatlaridan foydalanish, kompyuter bilan muloqot oʻrnatish usullarini oʻrgatish va unda turli masalalarni yecha Jumladan, yoʻnaltirishdan iborat. yoʻnalishlar olishga sohalaridagi masalalarni yechishda, energetikani loyihalashtirishda, mahsulot dizaynini sanoat mahsulotlarini tizimli tahlilida, ishlab chiqishda, tizim va kommunikatsiyani lovihalashda, muhandislik tahlilida. elektronika sohasida, geologiya muhandislik ishlarida, mexanika muhandislik sohasida loyihalash jarayonlarini avtomatlashtirishda, texnik tizimlarda ma'lumotlar almashish vositalardan jarayonida zamonaviy dasturiv va texnologiyalardan texnologiyalaridan hamda Internet mukammal foydalanish kabilar katta ahamiyatga ega.

Har bir laboratoriya ishining tavsifi qisqacha nazariy qismga ega boʻlib, ishning mohiyati, mazmuni va dasturni tuzish aniq misollar orqali ifodalangan.

## Islom Karimov nomidagi Toshkent davlat texnika universiteti ilmiyuslubiy kengashining qaroriga muvofiq nashrga tayyorlandi

Taqrizchilar:

| Fayzullayev S.X. | TKTI "Informatika, av<br>boshqaruv" kafedrasi dotsenti                              | tomatlashtirish va                      |
|------------------|-------------------------------------------------------------------------------------|-----------------------------------------|
| Sevinov J.U.     | ToshDTU "Axborotlarga<br>boshqarish tizimlari" kafedra<br>fanlari nomzodi, dotsent. | ishlov berish va<br>asi mudiri, texnika |

## © Toshkent davlat texnika universiteti, 2019

## 1 - laboratoriya ishi. Texnik tizimlarda murakkab hujjatlar yaratish va qayta ishlash texnologiyasi

**Ishdan maqsad:** mavjud amaliy dasturlar imkoniyatlarini oʻrganish. Amaliy dasturlar yordamida elektron hujjatlarga ishlov berish.

## **Topshiriqlar:**

- 1. Nazariy qism bilan tanishib chiqish.
- 2. Elektron hujjatlar bilan ishlash.
- 3. Jadval yaratish va yaratilgan jadvalda hujjat tayyorlash.
- 4. Matematik formulalar bilan ishlash.
- 5. Hujjatga SmartArt obyektlarini qoʻshish.
- 6. Laboratoriya ishining hisobotini tayyorlash.

## Nazariy qism

**Microsoft Word** – yuqori darajali matn muharriri, bu dastur har qanday qiyinchilikdagi hujjatlarni tayyorlashda keng qoʻllaniladi. Bu dastur dunyoda eng koʻp foydalaniladigan dasturlar safiga kiradi. Word matn muharriri tezkor buyruqlar va zamonaviy vositalarni (grammatik, orfografik xatolarni tekshirib boruvchi) oʻz ichida mujassamlashtirgani sababli har qanday xat va hujjatlarni bexato yozish imkonini beradi.

MS Word – matnli va grafikli ma'lumotlar ustida yuzdan ortiq operatsiyalarni bajaruvchi hamda matnli protsessorlar sinfiga kiruvchi eng takomillashgan amaliy dasturlardan biri hisoblanadi. Word dasturi quyidagicha ishga tushiriladi: "Пуск" tugmachasi yordamida "Приложения" bandiga kiriladi va dasturlar roʻyxatidan Microsoft Word 2013 dasturi tanlanadi. Natijada ekranda dastlab MS Wordning ishchi oynasi paydo boʻladi.

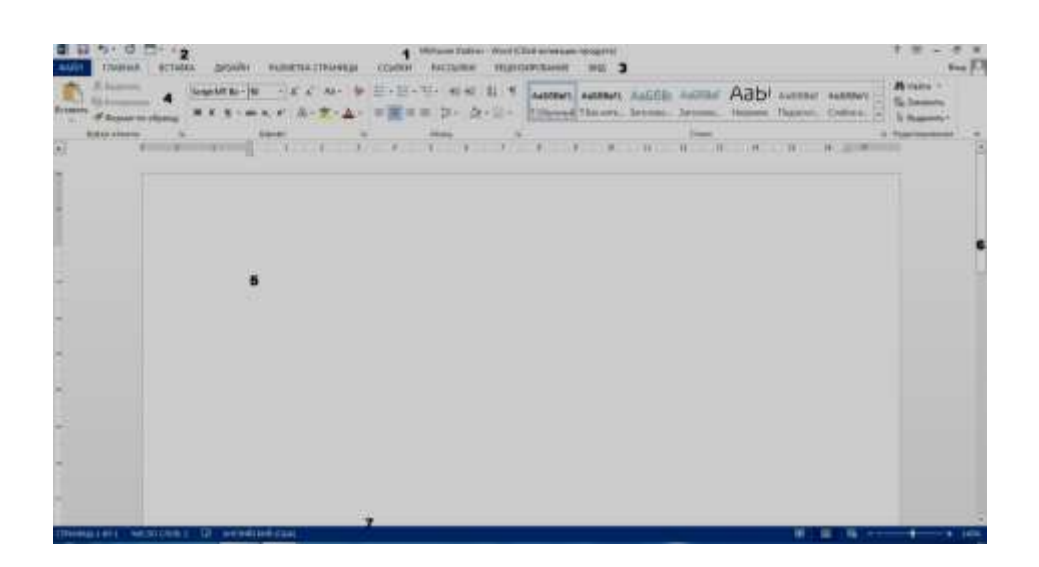

1.1-rasm. MS Word 2013 ning umumiy koʻrinishi

Microsoft Word dasturi quyidagi qismlardan tashkil topgan:

1-sarlavha qatori (Документ1.docx);

2-tezkor murojaat etish panelini sozlash boʻlimi;

3-asosiy menyular qatori; (Файл, Главная, Вставка, Дизайн, Разметка страницы, Ссылки, Рассылки, Рецензирование, Вид);

4- qoʻshimcha amallarni bajarish uchun moʻljallangan maxsus uskunalar paneli (piktogrammalar);

5-ishchi maydon;

6-aylantirish tasmasi;

7-dastur holatini koʻrsatib turuvchi qismi.

Ishni yangi hujjat yaratish yoki mavjud hujjatni ochishdan boshlaymiz. Yangi hujjat yaratishda biz tayyor andozalardan birini tanlashimiz yoki boʻsh (toza) hujjat hosil qilishimiz mumkin.

Hujjatga jadval qoʻshish uchun asosiy menyuning "Вставка" boʻlimida "Таблица" bandi tanlanadi va quyidagi usullardan foydalanishimiz mumkin:

1. Mayda katakchalarni tanlash yoʻli bilan, 1.2-rasmdan sichqoncha yordamida keraklicha ustun va qator tanlanadi;

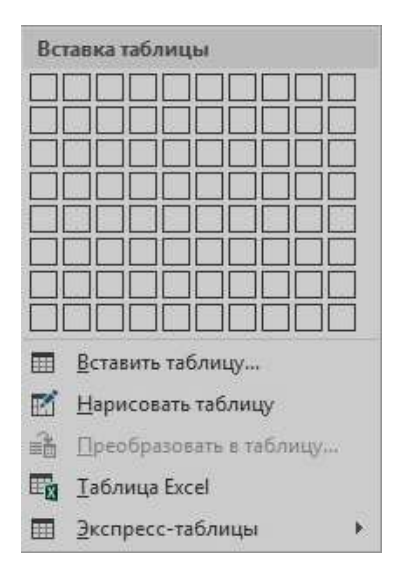

1.2-rasm. "Таблица" darchasi

2. "Вставить таблицу" bosib, yaratilayotgan qator va ustunlar sonini kiritib, (bunda 5 ta ustun va 2 qator misol sifatida keltirilgan (1.3 rasm)). Natijada kursor turgan joyda jadval paydo boʻladi;

| газмер таблицы            |          |          |
|---------------------------|----------|----------|
| <u>Ч</u> исло столбцов:   | 5        | 4        |
| Ч <u>и</u> сло строк:     | 2        | <u>*</u> |
| Автоподбор ширины         | столбцов |          |
| посто <u>я</u> нная:      | Авто     | ×        |
| 🔘 по содер <u>ж</u> имому | 1        |          |
| 🔘 по ширине <u>о</u> кна  |          |          |
|                           |          | блиц     |

1.3-rasm. "Вставить таблицу" darchasi

3. Foydalanuvchi xohishiga qarab, "Нарисовать" buyrugʻini bosib, sichqoncha orqali chizish mumkin. Chizilayotgan chiziqlar punktir chiziq bilan belgilanadi;

4. Excel dasturiga oʻxshash jadvallarni yaratish;

5. Exspress jadvallarni tanlab chizish.

**Formulalar bilan ishlash.** MS Word 2013 da formulalar qo'shish uchun asosiy menyuning "Вставка" boʻlimi tanlanadi. MS Word 2013 da formulalar qoʻshishning 2 xil usuli mavjud.

1. Asosiy menyuning "Вставка" boʻlimidan  $\pi$  формула belgi tanladi. "Формула" tanlangandan soʻng quyidagi darcha hosil boʻladi:

| Bergenennell                                                                   |     |
|--------------------------------------------------------------------------------|-----|
| Lenson Haroyona                                                                | _   |
| $(x+a)^n = \sum_{k=0}^n \binom{n}{k} x^k a^{n-k}$                              |     |
| toagoannee spassenne                                                           |     |
| $w = \frac{-b \pm \sqrt{b^2 - 4ac}}{2a}$                                       | _   |
| l<br>Managaga agorta                                                           |     |
| $A = \pi r^2$                                                                  |     |
| Pasitosenini cysteen                                                           |     |
| $(1 + x)^{\infty} = 1 + \frac{\pi x}{1!} + \frac{\pi (n - 1)x^2}{2!} + \cdots$ |     |
|                                                                                |     |
| Agenterheimenweiwe diepenymule sallter Office com                              | 1   |
| T Detaining woman decempty                                                     | 1.1 |
| The Containers begeterroute man berret & announcem despaper.                   |     |

1.4-rasm. "Формула" darchasi

Tayyor andozadan foydalangan holda kerakli formulalarni yozishimiz mumkin boʻladi.

$$\log_3 \sqrt[3]{x} + tgx + \sqrt{\sqrt{a^3} + 9}$$

2. "Вставка" boʻlimidan "Объект" 🗖 🔭 tanlanadi (1.5 rasm).

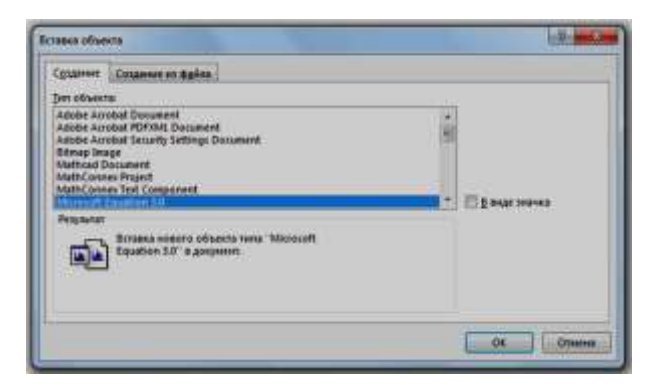

1.5-rasm. "Microsoft Equation 3.0" darchasini tanlash

Hosil boʻlgan darchadan "Microsoft Equation 3.0" boʻlimi tanlanadi. Belgini tanlash uchun, darchaning kerakli boʻlimi ustiga sichqoncha koʻrsatkichini olib kelib chap tugmasi bosiladi va kerakli belgi tanlanadi. Bu belgilarni strelkalar yordamida ham tanlashimiz mumkin (1.6-rasm).

| SIN   | 400 . | *** | ±•0   | + == + |    | Enc | 3006 | 1 w8 | ADS |
|-------|-------|-----|-------|--------|----|-----|------|------|-----|
| 00 10 | 1.5   | C Û | 20 20 | fo fo  | āg |     | ΰÚ   |      |     |

1.6-rasm. Formula darchasi

MS Equation Editor da yozilgan formulaning koʻrinishi:

$$\frac{\partial^2 u}{\partial t^2} = \nabla \left( \left| \nabla u^k \right|^{n-1} \nabla u^k \right) + \left( T + t \right)^{\alpha} u^{\beta}$$

Formuladan chiqish uchun sichqoncha koʻrsatkichini (chap tugmasini) formula satridan tashqarida bosish yetarli. Uni tahrirlash (formulaga oʻzgartirishlar kiritish) uchun formula ustida sichqoncha koʻrsatkichini (chap knopkasini) 2 marta tez bosish kerak.

**Hujjatga "Гиперссылка" oʻrnatish.** "Гиперссылка" - bu ma'lum bir faylga yoki internet sahifaga murojaat etish usuli hisoblanadi. "Гиперссылка" quyidagicha oʻrnatiladi. "Гиперссылка"ni oʻrnatish uchun birinchi navbatda matnni belgilab olamiz va "Вставка" boʻlimidan "Гиперссылка" tanlaymiz. "Гиперссылка" ni quyidagi koʻrinishlarda amalga oshirsa boʻladi:

1. Veb sahifadagi faylga;

2. Hujjatning ichida;

3. Yangi hujjatga;

4. Elektron pochtaga.

Birinchi holatda "Папка", "Текущая папка", "Просмотренные страницы или последние файлы" boʻlimlari tanlanadi.

Ikkinchi holatda "Местом в документе выбирается начало документа", "Заголовки или закладки" boʻlimlari tanlanadi.

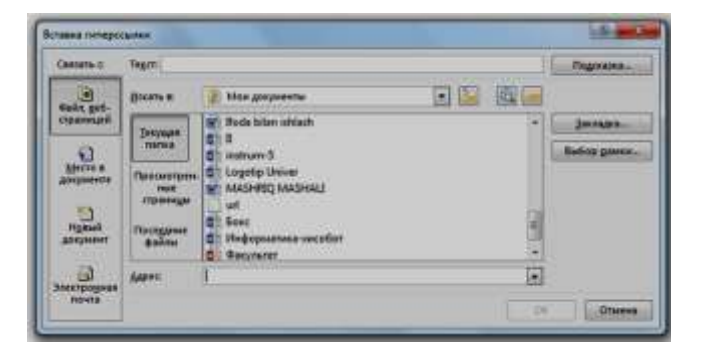

## 1.7-rasm. "Гиперссылка" turlarini tanlash

Uchinchi holatda yangi hujjatning nomi yoziladi.

To'rtinchi holatda elektron pochtaning nomi, adresi yoziladi. Agar kompyuter Internet tarmog'iga ulangan bo'lsa, to'g'ridan-to'g'ri qayta ulash mumkin (http//:www.mail.ru).

**Hujjatga SmartArt obyektlarini qoʻshish.** SmartArt obyektlari foydalanuvchiga yaratayotgan hujjatini chiroyli, tushunarli qilib yaratishida yordam beradi. SmartArt obyektlari foydalanuvchiga roʻyxat, jarayon, matritsa, piramida va sikl koʻrinishlarda hosil qilish imkoniyatini beradi.

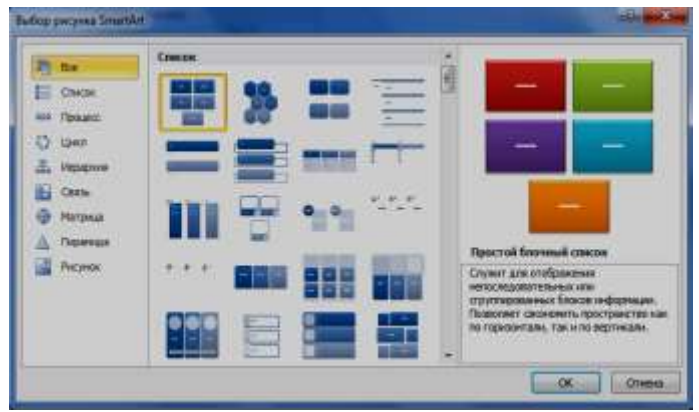

1.8-rasm. SmartArt obyekti

**Hujjatga rasm joylashtirish va oʻzgartirishlar kiritish.** Matnga joylashtirilgan grafik tasvirlar matnni yanada tushunarli holatga keltiradi. Word dan foydalanib hujjat matnini fotosurat, tasvirlar yordamida bezash mumkin. Grafik obyektlar bir necha manbalar yordamida hosil qilinadi:

✓ Wordning oʻzi bilan keladigan tayyor grafik tasvirlar;

✓ Foydalanuvchining oʻzi Paint grafik muharriri bilan hosil qilgan tasvirlari;

✓ Skaner – tasvir va rasmlarni grafik faylda hosil qiluvchi va kompyuterda saqlovchi maxsus qurilma yordamida.

birinchi pogʻonasida bilan sahifalari Hujjat ishning uning Bunga varaqning parametrlarini oʻrnatish kerak. oʻlchami va moʻljallanishi, maydon kattaligi, kolontituldan sahifaning yuqori va past tomonigacha masofani oʻrnatish kiradi. Ish jarayonida oʻrnatilgan parametrlar o'zgartirilishi ham mumkin. Sahifa parametrlari hujjatning barcha qismlarida bir xil boʻlishi va turli boʻlimlarda har xil boʻlishi ham (bu kolontitulga bog'liq) mumkin. Varaq formati "A4" bo'lsa, xohlagan hozirgi zamon printerlarida chop etish mumkin. Format "A3" bo'lsa, faqat printerning maxsus modifikatsiyalari orqali chop etish mumkin. Sahifa

moʻljalli kitobli (balandligi enidan katta) yoki albomli (balandligi enidan kichik) boʻlishi mumkin. Maydon kattaliklarini oʻrnatish vaqtida bir tomonli yoki ikki tomonli chop etishdan qaysi biri ishlatilishini aniqlab olish zarur. Bir tomonlama chop etishda matn faqat chop etish varagʻining bir tomoniga joylashtiriladi. Bunday chop etish ma'ruza, referat, dissertatsiyalarni rasmiylashtirishda qoʻllaniladi. Bu holda yuqori past, chap va oʻng maydonlar farqlanadi. Jurnal va kitob tayyorlash nashriyotlarida esa ikki tomonlama chop etish ishlatiladi. Bu yerda koʻzguli maydon farqlanadi, shu bilan birga chap va oʻng maydon oʻrniga ichki va tashqi maydon tushunchalari qoʻllaniladi.

Sahifa parametrlarini oʻrnatish uchun "Разметка страницы" menyusi tanlanadi. U toʻrt boʻlimdan iborat:

✓ Поля;

✓ Ориентация;

- ✓ Размер;
- 🗸 Колонки.

Sahifa oʻlchami va boshqa xususiyatlari quyidagi rasmda oʻzgartiriladi.

| араметры о           | траницы      |             |         |              | 7         |
|----------------------|--------------|-------------|---------|--------------|-----------|
| Поля                 | азмер бумаги | Источник бу | чаги    |              |           |
| Размер бума          | ги           |             |         |              |           |
| A4                   |              |             | -       |              |           |
| Ширина:              | 21 см        | -           | ¢-      |              |           |
| Высота:              | 29,7 см      |             | ÷       |              |           |
| Подача бум           | аги          |             |         |              |           |
| Первая ст            | раница:      |             | Остальн | ые страницы: |           |
|                      |              | ÷           |         |              | ÷         |
| Образец              |              |             |         |              |           |
| Применить:           | ко всему док | уненту 💌    |         | Параметр     | ры печати |
| По умол <u>ч</u> ані | 4IO          |             |         | ОК           | Отмена    |

1.9-rasm. Sahifa parametrlarini oʻrnatish oynasi

## Tajriba ish variantlari: 1-Variant

1. Berilgan matematik ifodalarni MS Equation ob'yekti orqali kiriting.

$$A = \frac{3 + e^{y-1}}{1 + x^2(y - \cos(x-3))}$$
$$B = 1 + \sqrt{|A-y|} + \sqrt[3]{y-x} + \frac{(y-a)^2}{2} + 2.$$

2. SmartArt obyektlari yordamida jaryonlarni aks etiruvchi elektron hujjatlar hosil qiling.

3. Sahifa parametrlarini har xil koʻrinishlarda oʻzgartiring va hujjatlarni bosmaga chiqaring.

#### 2-Variant

1.Berilgan matematik ifodalarni MS Equation obyekti orqali kiriting.

$$\mathbf{A} = \mathbf{y} + \mathbf{x}^2 + \left| \frac{e^x + x^3}{e^y + 1} \right|$$

$$B = \frac{1 + \cos(\alpha - 2)}{x^4 + \sin^2(x + y)} + \sqrt[5]{x} + 4.$$

2.Hujjatlarga giperssilka oʻrnating.

3.Sahifa parametrlarini har xil koʻrinishlarda oʻzgartiring va hujjatlarni bosmaga chiqaring.

#### **3-Variant**

1. Berilgan matematik ifodalarni MS Equation obyekti orqali kiriting.

$$A = \left| \frac{\sin^2(\pi - x)}{\sqrt{(x - y)^2 + e^x}} \right|$$
$$B = \sqrt{tg \frac{\pi}{A}} \ln(2*10^3 \cdot \cos(x \cdot 8y)) + 5.$$

2. Guruhingizning jadvalini yarating.

3. Sahifa parametrlarini har xil koʻrinishlarda oʻzgartiring va hujjatlarni bosmaga chiqaring.

#### 4- Variant

1. Berilgan matematik ifodalarni MS Equation obyekti orqali kiriting.

$$A = (x+1)\frac{x}{x^{2} + y^{2}} + \frac{A}{\cos(xy)}$$
$$B = \frac{\sqrt{x+y} - A + 7.6}{\cos^{2}(x-y) + \sqrt{x^{2} + y^{2}}} + e^{x} + 8$$

2. Geometrik figuralardan foydalanib blok sxemalarni chizing.

3. Sahifa parametrlarini har xil koʻrinishlarda oʻzgartiring va hujjatlarni bosmaga chiqaring.

#### Sinov savollari

1.MS Word dasturining vazifasi nimalardan iborat?2.MS Word dasturi giperssilka tushunchasi?3.MS Word dasturida matematik formulalar qanday kiritiladi?

## 2-laboratoriya ishi Muhandislik masalalarini elektron jadvallar yordamida yechish

**Ishdan maqsad:** MS Excel dasturi yordamida elektron jadvallarni yaratish va ularni qayta ishlash. Yaratilgan jadvallar asosida funksiya va grafiklarni qayta ishlash.

#### **Topshiriqlar:**

- 1. Nazariy qism bilan tanishib chiqish.
- 2. Elektron hujjatlar bilan ishlash.
- 3. Jadval yaratish va yaratilgan jadvalda hujjat tayyorlash.
- 4. Jadvallar asosida funksiya va grafiklarni qayta ishlash
- 5. Laboratoriya ishining hisobotini tayyorlash.

#### Nazariy qism

Microsoft Excel - elektron jadvallar va ularni qayta ishlash uchun moʻljallangan dastur boʻlib, undan hisob - kitoblar samaradorligi va sifatini oshirish uchun moliyaviy, buxgalteriyaga oid sohalarda keng qoʻllaniladi. Katta hajmli tekshirish natijalarini jadval koʻrinishida tasvirlash maqsadga muvofiqdir. Ma'lumotlarni jadval koʻrinishida tasvirlash ularni tahlil qilishni ancha soddalashtiradi. Shuning uchun koʻpchilik hollarda hisob-kitoblar samaradorligini oshirish uchun avtomatlashtirilgan hisoblashlarni joriy qilish maqsadga muvofiqdir.

Excel 2013 elektron jadvali 1048576 gator (row) va 16384 ustun (column) dan iborat. Qatorlar 1dan 1048576 gacha bo'lgan butun sonlar bilan tartiblangan, ustunlar esa lotin alifbosining bosh harflari (A, B, .... Z, AA, AB, .... XFD) bilan belgilangan. Qator va ustun kesishmasida elektron jadvalning asosiy tarkibiy elementi - yacheyka (cell) joylashgan. Excelning asosiy ishlov berish obyekti yacheykalar hisoblanadi. Har bir yacheykaga son, matn yoki formula tarzidagi ma'lumotlar kiritiladi. Ustun kengligini va qator balandligini oʻzgartirish ham mumkin. Jadvalning tanlangan yacheykasiga oʻtish uchun aniq manzil koʻrsatilishi kerak. U qator va ustun kesishmasida, masalan A1, B4, F9, AB3 kabi koʻrsatiladi. Excel hujjatlari ixtiyoriy nomlanadigan va \*.xlsx kengaytmasiga ega bo'lgan fayllardir. Excelda bunday fayllar "Ishchi kitob" deb ataladi. Har bir ishchi kitob ixtiyoriy sondagi elektron jadvallarni oʻz ichiga olishi mumkin. Ularning har biri «Ishchi varaq» deb ataladi. Har bir ishchi varaq o'z nomiga ega bo'ladi. Ishchi kitobni hosil qilish uchun Microsoft Excel dasturini ishga tushirish zarur.

MS Exceldagi barcha ma'lumotlar jadval koʻrinishida namoyon boʻlib, bunda jadval yacheykalarining (xonalarining) ma'lum qismiga boshlangʻich va birlamchi ma'lumotlar kiritiladi, boshqa qismlari esa har xil arifmetik amallar va boshlangʻich ma'lumotlar ustida bajariladigan boshqa amallar natijalaridan iborat boʻlgan axborotlardir.

Elektron jadval yacheykalariga uch xil ma'lumotlarni kiritish mumkin:

- ✓ matnli;
- ✓ sonli ifodalar;
- ✓ formulalar.

Formulalar har doim «=» belgisini qoʻyish bilan boshlanadi. Formula yacheykaga kiritilgandan keyin shu formula asosida hisoblanadigan natijalar yana shu yacheykada hosil boʻladi.

Excel dasturi quyidagicha ishga tushiriladi: "Пуск" tugmachasi yordamida "Приложения" bandiga kiriladi va dasturlar roʻyxatidan Microsoft Excel 2013 dasturi tanlanadi.

Ishni yangi hujjat yaratish yoki mavjud hujjatni ochishdan boshlaymiz. Yangi hujjat yaratishda biz tayyor andozalardan birini tanlashimiz yoki "Пустая книга" hosil qilishimiz mumkin.

| Excel                                              | (1000000000000000000000000000000000000 | т                                                                                                    |
|----------------------------------------------------|----------------------------------------|----------------------------------------------------------------------------------------------------|
|                                                    | Carton 1                               |                                                                                                    |
| Martine Contraction                                |                                        |                                                                                                    |
| See 10<br>Januari 10 anno 11<br>Januari 10 Anno 11 | Line Street                            | a Name and Annual Annual A |
| 115 COMPANY<br>In ACCOUNTS                         |                                        | Topic research you                                                                                                    |
| 1000 Contractor (Contractor)                       | Arrest Issuer to                       |                                                                                                    |
| Distance of the set                                | Balligroom Seren                       | a Nevelana Napra                                                                                                    |

2.1-rasm. MS Excel dasturining yangi hujjat yaratish darchasi

Excel dasturini ishga tushirganimizda u bizga turli andozalar roʻyxatini taklif etadi. Ish jarayonida bu roʻyxatni koʻrish uchun, "Файл" menyusidan "Создать" buyrugʻini tanlash kerak boʻladi. "Пустая книга" boʻlimini tanlaganimizdan soʻng ekranda quyidagi darcha hosil boʻladi.

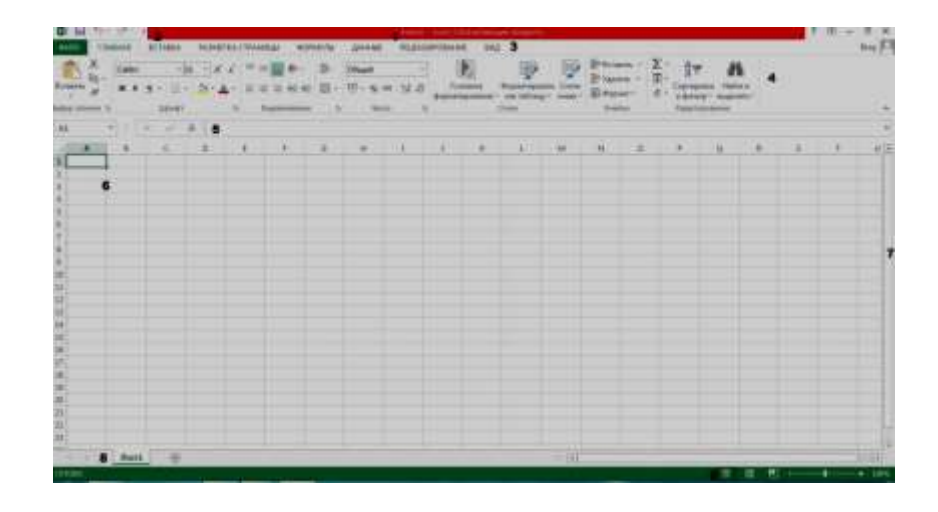

2.2-rasm. MS Excel dasturining darchasi

**Excelda kataklarni avtotoʻldirish.** Excelda ayrim ishlarni bajarish judayam koʻp vaqtni olishi va qiyin boʻlishi mumkin. Jadvallar bilan ishlashda mavjud boʻlgan funksiyalardan foydalanish ishni sezilarli darajada osonlashtiradi. Ayrim ishlarni qayta-qayta bajarishga toʻgʻri keladi. Bu esa koʻp vaqtni talab qiladi. Bunday ishlarni avtomatlashtrish uchun dastur yaratuvchilari qulay boʻlgan funksiyani ishlab chiqishgan va u Excelda kataklarni avtotoʻldirish deyiladi.

Misol uchun, Excelda oy boʻyicha ma'lumotlar roʻyxatini hosil qilishni koʻramiz. Biz hozir ushbu roʻyxatni avtomatik ravishda qanday qilib hosil

qilish mumkinligini koʻramiz. Bu roʻyxatdan kelib chiqqan holda keyinchalik oʻz roʻyxatlarimizni yaratishimiz mumkin.

A1 katakka "Январь" soʻzini yozamiz, hamda "Enter" tugmasini bosamiz. Endi sichqoncha kursorini A1 katakning oʻng pastki burchagidagi kichik kvadratchaga olib kelamiz. Natijda quyidagi darcha paydo boʻladi:

| Bcт<br>Буф | авить В - | Calibri<br>ЖК | т -   Ш<br> | 11<br>-   2<br>T | - A* A* |
|------------|-----------|---------------|-------------|------------------|---------|
| A          | L         | + 1           | ~ ~         | f.               | ливарь  |
| -          | A         | в             | с           | 1 1              |         |
| 1          | январь    |               |             |                  |         |
| 2          |           |               |             |                  |         |
| з          |           |               |             | 1                |         |
| 4          |           |               |             |                  |         |
| 5          |           |               |             |                  |         |
| 6          |           |               |             |                  |         |
| 7          |           |               |             |                  |         |
| 8          | 1         |               |             |                  |         |
| 9          |           |               |             |                  |         |
| 10         |           |               |             |                  |         |
| 11         |           |               |             | 1                |         |
| 12         |           |               |             |                  |         |

2.3-rasm. Kataklarni avtotoʻldirish

Kursor koʻrsatkichi oq krestikdan kichik qora krestikka oʻzgarganda sichqonchaning chap tugmasini bosing va uni qoʻyib yubormasdan sichqoncha koʻrsatkichini A12 katakka olib keling. Siz sichqonchaning chap tugmasini qoʻyib yuborganingizdan keyin belgilangan kataklar oy nomlari bilan avtomatik ravishda toʻdiriladi.

| -  |          |      | - |
|----|----------|------|---|
|    | A1       | - (~ | f |
|    | A        | B    |   |
| 1  | Январь   |      |   |
| 2  | Февраль  |      |   |
| З  | Март     |      |   |
| 4  | Апрель   |      |   |
| 5  | Май      |      |   |
| 6  | Июнь     |      |   |
| Z  | Июль     |      |   |
| 8  | Август   |      |   |
| 9  | Сентябрь |      |   |
| 10 | Октябрь  |      |   |
| 11 | Ноябрь   |      |   |
| 12 | Декабрь  |      |   |
| 13 |          |      |   |
| 14 |          |      |   |

2.4-rasm. Kataklarni oylar bilan avtotoʻldirish

Endi Excelda sana boʻyicha ma'lumotlar roʻyxatini hosil qilishni koʻramiz. **B1** katakka 12.01.2016 sanani yozamiz va sichqoncha kursorini toʻldirish markeriga olib kelib **B1:B12** kataklar diapazonini belgilaymiz. Avtomatik ravishda sanalar ketma - ketligi hosil boʻladi.

| 83 | e e      | • ÷ ×   | I.   | 12.01.2016 |  |
|----|----------|---------|------|------------|--|
| A  | A        | В       | с    | D          |  |
| 1  | Январь   | 12.01.  | 2016 |            |  |
| 2  | Февраль  | 13.01.3 | 2016 |            |  |
| 3  | Март     | 14.01.3 | 2016 |            |  |
| 4  | Апрель   | 15.01.3 | 2016 |            |  |
| 5  | Май      | 16.01.  | 2016 |            |  |
| 6  | Июнь     | 17.01.3 | 2016 |            |  |
| 7  | Июль     | 18.01.3 | 2010 |            |  |
| 8  | Август   | 19.01.3 | 2016 |            |  |
| 9  | Сентябрь | 20.01.3 | 2016 |            |  |
| 10 | Октябрь  | 21.01.3 | 2016 |            |  |
| 11 | Ноябрь   | 22.01.3 | 2016 |            |  |
| 12 | Декабрь  | 23.01.3 | 2016 |            |  |
| 13 |          |         |      |            |  |

2.5-rasm. Kataklarni sana bilan avtotoʻldirish

**Funksiyalar bilan ishlash.** Excel jadvallar bilan ishlashni osonlashtirish maqsadida funksiyalar ishlab chiqilgan. Funksiyani chaqirishning 2 xil usuli mavjud.

1-usul. Funksiyani chaqirish uchun uskunalar panelidagi "Mactep функции"  $(f_x)$  tugmasi bosiladi, hamda quyidagi qadamlar orqali funksiyalar ishlatiladi:

Funksiya nomini tanlash;

✓ Funksiya argumenti parametrlarini aniqlash.

Har bir funksiya yoki formula kiritilganidan soʻng <Enter> tugmasi bosiladi va natija olinadi.

Ish varagʻiga kompyuterga qoʻshib koʻrilgan funksiyalarni kiritish uchun uskunalar panelidagi funksiya kiritilsin tugmasi ishlatiladi. Buning uchun, avvalo, katakni ajratish va shu tugmani bosish kerak. Ekranda "Macrep функции"ning ikkita maydondan iborat boʻlgan darchasi paydo boʻladi. Birinchi maydondan bo'lim, oʻng tarafdagisidan esa funksiyaning oʻzi tanlanadi. «10 недавно использовавшихся» boʻlimiga ahamiyat berish kerak. Bu boʻlimda foydalanuvchi oxirgi paytlarda ular bilan ishlagan funksiyalar eslab qolinadi. Maydonlarning pastidan tanlangan funksiyaning bichimi va funksiya bajaradigan harakatlarning qisqacha ta'rifi (annotatsiyasi) beriladi. Koʻpincha bu axborot yetarli boʻlmaydi. Shuning uchun darchaning pastki chap burchagidagi tugmasini bosib foydalanish mumkin. Ekranda tanlangan funksiya boʻyicha toʻliq ma'lumot beriladi. Shunisi ham e'tiborliki, bu ma'lumotning qimmatliligi shundaki, unda bu funksiyani ishlatish misollari ham keltiriladi.

Funksiyaning vazifalari bilan tanishib va uni "Mactep" darchasidan tanlab boʻlganidan soʻng "OK" tugmasini bosish kerak. Undan keyin "Mactep" ekranga unda tanlangan funksiya uchun argumentlar berish kerak boʻlgan ikkinchi darchani chiqaradi. Argumentlarni ikkinchi darchaning tegishli maydonlarida ochiq koʻrinishda yoki ishora tugmasi orqali berish kerak. Misol uchun bizning jadvalimizga "CP3HA4" funksiyasidan foydalanib oʻrtacha ifodalarni hisoblashni qoʻshamiz. "Mactep"ning birinchi darchasida statistik toifasidan talab qilinayotgan funksiyani topamiz va "OK" tugmasini bosamiz.

| Потавля функция                                                                                                    | 10.0                           |
|----------------------------------------------------------------------------------------------------|--------------------------------|
| Donie Opingen                                                                                                    |                                |
| Ведате критков отрошние дойствия, котороя начено<br>выполнить, и пажлите клопку "Найти"                                       |                                |
| Generates Harristoper Contractores and a                                                                                      | 13                             |
| BarGaparra gyostaara                                                                                                    | 7.0                            |
| 12mm                                                                                                    | - 4                            |
| ICAN<br>INVERTICANA<br>CART<br>MARE<br>NO                                                                                     | . 10                           |
| СРВИЧиескої, челод1<br>Воправані форма занаробнічного слова доумого,<br>Тапа частака, аблікана, наставання на сталітани на те | которые матрі<br>йог с чрольна |
|                                                                                                    |                                |

2.6-rasm. "Вставка функции" darchasi

"OK" tugmasini bosilgandan keyin ekranda 16 - rasm hosil boʻladi. Bevosita jadvalning oʻzidan biz kerakli ustundan oʻrtacha ifodalarni hisoblab chiqarish uchun zarur yacheykalarni ajratamiz. Endi formulalar qatoriga e'tibor bering, u yerda qaytaruvchi ishorali qator koʻrsatilgan. Ushbu tugmani bosish zarur va "Macrep" bizni ikkinchi darchaga qaytaradi. Bu yerda oxirgi harakatni bajarish - "OK" tugmasini bosish kerak va funksiya tayyor holatga keladi. Shunga ahamiyat beringki, argumentlarni berish bitta maydonning oʻzi bilan chegaralanmaydi. Siz ikkinchi, uchinchi va hokazo diapazonlarni beraverishingiz mumkin.

| argamen dynnam                | A STATE OF STATE OF S |
|-------------------------------|----------------------------------------------------------------------------------------------------|
| Marani                        | 10 · · · · · · · · · · · · · · · · · · ·                                                                                                    |
|                               |                                                                                                    |
| Nacional de Castella de Parte | <ul> <li>C. Martines.</li> <li>B. Martines.</li> <li>B. Ma</li></ul>                                                                                                    |
|                               |                                                                                                    |
| Department .                  |                                                                                                    |

2.7-rasm. Funksiyaning argumentlarini kiritish darchasi

Misol: a) CYMM(A1:A10) CYMM – funksiya nomi (A1:A10) – summasi olinadigan diapazon

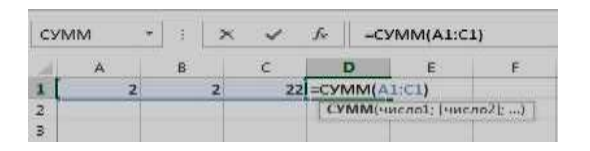

2.8-rasm. «CYMM» Funksiyaning argumentlarini kiritish darchasi

Excel da funksiyalar judayam koʻp. Ulardan quyidagilarini keltirib oʻtamiz:

b) MAKC(A1;A2;A3;...;An) – eng katta sonni chiqaradi.

| мл | кс | • | × | ~  | ſx  | -M     | AKC(A1:C1   | )      |
|----|----|---|---|----|-----|--------|-------------|--------|
| d  | A  | в |   | с  |     | D      | E           | F      |
| 1  | 2  |   | 2 | 22 | =MA | KC(AI  | :C1)        |        |
| 2  |    |   |   |    | M   | AKC(HH | сла]; [числ | no2];) |
| 3  |    |   |   |    |     |        |             |        |

2.9-rasm. «MAKC» Funksiyaning argumentlarini kiritish darchasi

d) МИН(B1;B2;B3;...;Bn) - eng kichik sonni chiqaradi.

| ми  | н * | 3   | × | ~  | $f_{\pi}$   | =MI    | ин(а1:с1)  |       |
|-----|-----|-----|---|----|-------------|--------|------------|-------|
| AL  | A   | в   |   | с  |             | D      | E          | F     |
| L [ | 2   | 1.0 | 2 | 22 | =МИН(А1:С1) |        |            |       |
| 2   |     |     |   |    | M           | ИН(чис | nol; [such | 02];) |
| 3   |     |     |   |    | 1. CHINAS   |        |            |       |

2.10-rasm. «МИН» Funksiyaning argumentlarini kiritish darchasi

2 usul. Asosiy menyuning "Формулы" boʻlimi tanlanadi. Boʻlim tanlangan-

dan soʻng ekranda quyidagi darcha hosil boʻladi:

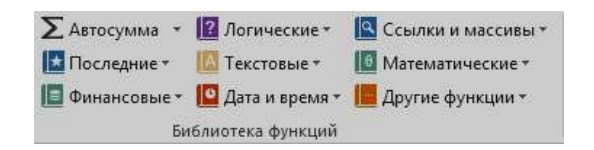

2.11-rasm. "Библиотека функций" darchasi

Funksiyalar grafigini qurish. Buning uchun asosiy menyuning

"Вставка" boʻlimi tanlanadi. Hosil boʻlgan darchadan grafik turini tanlaymiz.

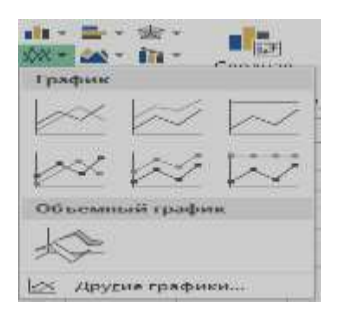

2.12-rasm. "График" darchasi

Misol sifatida sin(x) funksiyaninng (-5:5) oraliqdagi qiymati hisoblash va grafigini chizish vazifasi qo'yilgan bo'lsin. Buni amalga oshirish funksiyaning qiymatlarini kiritib olamiz va sin(x) ni hisoblaymiz.

|   | -5 | 0,958924   |
|---|----|------------|
|   | -4 | 0,756802   |
|   | -3 | -0,14112   |
|   | -2 | -0,9093    |
|   | -1 | -0,84147   |
|   | 0  | 0          |
|   | 1  | 0,841471   |
|   | 2  | 0,909297   |
|   | 3  | 0,14112    |
|   | 4  | -0,7568    |
| Ī | 5  | =SIN(D15)  |
|   |    | SIN(число) |
|   |    |            |

2.13-rasm. "sin(x)" funksiyaga argument kiritish

Funksiyaning qiymatlarini belgilab olamiz. Asosiy menyuning "Вставка"ga kiramiz hosil boʻlgan darchadan grafik turini tanlaymiz. Natijada quyidagi grafik paydo boʻladi.

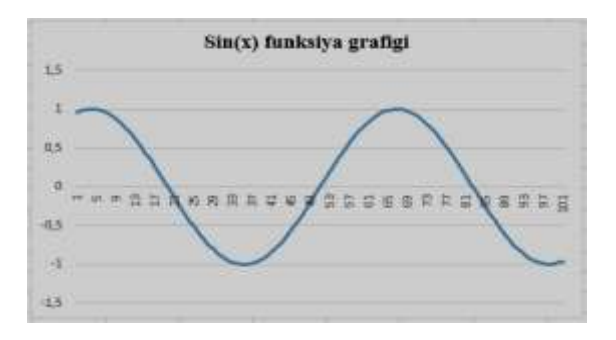

2.14-rasm. Sin(x) funksiyaning grafigi

Diagrammalar qurish. Excel yordamida ushbu ish varagʻi uchun murakkab diagrammalar tuzish mumkin. Siz ularni har biri oʻz navbatida yana bir nechta variantlarga ega boʻlgan diagrammaning tipini tanlashingiz lozim. Diagramma tuzishdan avval ma'lumotlar qatorini va toifasini aniqlab, belgilab olish zarur. Ma'lumotlar qatori - bu siz diagrammada aks ettirishni istagan koʻplab ifodalardir. Toifalar aniq ifodalarning ma'lumotlar qatoridagi holatini beradi. Diagramma tuzishdan oldin ikkita diapazonni ma'lumotlarning qatorini va toifani ajratish kerak. Shundan soʻng asosiy menyuning "Вставка" boʻlimiga kiramiz va hosil boʻlgan darchadan "Все диаграммы"ni tanlaymiz.

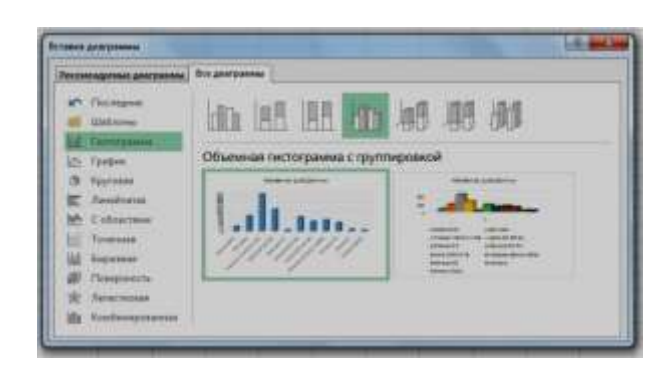

2.15-rasm. "Все диаграммы" boʻlimi

## Laboratoriya ishi uchun variantlar:

## 1-variant

- 1. Elektor energiyasining tejamkorligi haqida ma'lumot kiriting.
- 2. Oylar kesimida tejalgan elektor manbai;
- 3. Yil mobaynida tejalib kelinayotgan energiya;
- 4. O'rtacha arifmetik qiymatini toping;
- 5. Sarf xarajatlar;
- 6. Foyda yoki zararda ekanligi;
- 7. Jadval va diagramma koʻrinishida ifodalang

## 2-variant

- 1. Quyosh batareyalari haqida ma'lumot kiriting.
- 2. Oylar kesimida uzatilayotgan elektr manbai;
- 3. Yil mobaynida ta'minlanib kelinayotgan energiya;
- 4. O'rtacha arifmetik qiymatini toping;
- 5. Sarf xarajatlar;
- 6. Foyda yoki zararda ekanligi;

7. Jadval va diagramma koʻrinishida ifodalang

## 3-variant

1. Muqobil energetikaga haqida malumot toʻplang.

2. Oylar kesimida uzatilayotgan elektr manbai;

3. Yil mobaynida ta'minlanib kelinayotgan energiya;

4. O'rtacha arifmetik qiymatini toping;

5. Sarf xarajatlar;

6. Foyda yoki zararda ekanligi;

7. Jadval va diagramma koʻrinishida ifodalang

## 4-variant

1. Elekrtostansiyalar haqida malumot toʻplang.

2. Oylar kesimida uzatilayotgan elektr manbai;

3. Yil mobaynida ta'minlanib kelinayotgan energiya;

4. O'rtacha arifmetik qiymatini toping;

5. Sarf xarajatlar;

6. Foyda yoki zararda ekanligi;

7. Jadval va diagramma koʻrinishida ifodalang

## 5-variant

1. Energetikaga oid malumot ifodalang.

2. Oylar kesimida uzatilayotgan elektr manbai;

3. Yil mobaynida ta'minlanib kelinayotgan energiya;

4. O'rtacha arifmetik qiymatini toping;

5. Sarf xarajatlar;

6. Qancha zarar va foyda koʻrganligi;

7. Jadval va diagramma koʻrinishida ifodalang

## Sinov savollari

1. Siz jadvalning ma'lum bir turini qnday tanlaysiz?

2. Hujjatda rasm va shakl qoʻyish uchun nimadan foydalaniladi?

3. Barcha turdagi videokliplarn qayerda joylashgan?

4. Qanday qilib formulaga hujjat va simvollarni qoʻyasiz?

5. Word 2013 versiyalarning qanday farqi bor?

6. Elektron jadvallarni qanday raqamlashtirish mumkin va ularning maksimal soni?

7. Qanday qilib mavjud katakka formula berish mumkin?

8. Formula vazifalarida qanday asosiy funksiyalardan foydalaniladi?

## 3-laboratoriya ishi. Texnik tizim ma'lumotlar bazasida SQL soʻrovlar yaratish

**Ishdan maqsad:** Predmet soha ma`lumotlar bazasini soʻrovlar orqali yaratishni va soʻrovlar orqali oddiy jarayonlarni bajarishni oʻrganish hamda koʻnikmaga ega boʻlish.

## Topshiriqlar

1. Nazariy qismini oʻrganish.

2. Predmet soha ma'lumotlar bazasini SQL so'rovlari orqali yaratish.

3. Mavjud obyektlarni soʻrovlar orqali ma`lumotlar bilan toʻldirish

4. Oʻzgartirish va keraksiz ma`lumotlarni oʻchirishni koʻrib chiqish

## Nazariy qism

Soʻrov tili - ma'lum talablar asosida berilganlar bazasiga murojaat qilib, undan soʻrov talablariga javob beradigan natijalarni olish tili. Hozirgi paytda turli berilganlar bazasi va ularning tizimlari yaratilgan. Ammo barcha relyatsion turdagi berilganlar bazasiga murojaat qilib ulardan tegishli ma'lumotlarni olish SQL (Structured Query Languagetarkiblashtirilgan soʻrov tili) ishlab chiqilgan. Bu tilda soʻrovlar qanday vositalar yordamida tashkil qilinishiga toʻxtaymiz.

SQL tili hozirda ixtiyoriy berilganlar bazasiga soʻrov berib undan javob olishni ta'minlovchi andozaviy vosita hisoblanadi. Bu til bilan tanishishni real hayotda oʻz oʻrnini toʻla aks ettira oladigan misollar asosida koʻrib chiqamiz. Kerakli tushunchalar imkoni boricha koʻrilayotgan holatlarni izohlash uchun kiritiladi.

SQLda soʻrovlar orqali ma'lumotlar omboriga ma'lumotlar kiritish, ularni oʻzgartirish yoki oʻchirish mumkin. Bularning barisi quyidagi komandalar orqali amalga oshiriladi:

- SELECT : ombordan ma'lumotlarni chaqiradi;

- DELETE : omborgi ma'lumotlarni o'chiradi;

- INSERT : omborga ma'lumotlarni kiritadi;

- REPLACE : agar omborga shunaqa yozuv boʻlsa uni yangilaydi, aks holda qoʻshib qoʻyadi;

- UPDATE : ombordagi ma'lumotni oʻzgartiradi.

SQL ning boshqa komandalari ma'lumotlar omborini strukturasini tashkil qilishda ishlatiladi, ya'ni ular ma'lumotlar bilan ishlamaydi.

- CREATE : ma'lumotlar ombori, jadval yoki indeks yaratadi;

- ALTER : jadval strukturasini oʻzgartiradi;

- DROP : ma'lumotlar omborini yoki jadvalni oʻchiradi.

Endi har bir komanda strukturasi koʻrib chiqamiz.

CREATE TABLE `Mahsulotlar`

`ID` INT(7) NOT NULL AUTO\_INCREMENT PRIMARY KEY,

`Mahsulot\_t\_id` INT(7) NOT NULL,

`Mahsulot nomi` VARCHAR(25),

`Ombordagi miqdori` VARCHAR(12) DEFAULT NULL,

`Saqlash muddati` VARCHAR(12) NOT NULL,

`Mahsulot narxi` INT(6) NOT NULL);

Yuqoridagi misolda "Mahsulotlar" nomli obyekt yaratiladi. Unda barcha ustunlar keltirilgan va ularda yacheykalar boʻsh qolish yoki qolmasligi NOT NULL va DEFAULT NULL orqali belgilangan. Qaysiki NUT NULL boʻlgan atribut har bir yacheykasi ma`lumot bilan toʻldirilishi shart. Agar DEFAULT NULL boʻlsa atribut yacheykasi boʻsh qoldirilishi ham mumkin.

INSERT INTO Mahsulotlar (Mahsulot\_t\_id,

Mahsulot nomi, Ombordagi miqdori, Saqlash muddati, Mahsulot narxi) VALUES (`2` `Olma` `50 kg' `4 oy ` `5000`);

Yaratilgan "Mahsulotlar" obyektining barcha ustunlariga ma`lumot kiritiladi. Etibor bergan boʻlsangiz "ID" ustuniga ma`lumot kiritilmadi. Chunki u ustun yaratilayotganda AUTO\_INCREMENT ishlatilgan. Shuning uchun ma`lumot avtomatik tarzda kiritiladi

UPDATE Mahsulotlar SET Ombordagi miqdori=`25`, Mahsulot narxi =`6500`WHERE Mahsulot nomi=`Olma`;

Bu yerda "Mahsulotlar" obyektiga oʻzgartirishlar kiritilmoqda, ya`ni olma mahsulotining ombordagi miqdori va narxi oʻzgartirilmoqda.

DELETE \* FROM Mahsulotlar WHERE ID=2;

"Mahsulotlar" obyektidan "ID" ustuniga "2" boʻlgan satr oʻchiriladi.

SELECT \* FROM Mahsulotlar;

"Mahsulotlar" obyektidagi barcha ma`lumotlar chiqariladi. (\*) o'rniga bironta atribut yozilsa o'sha atribut ma`lumotlari chiqariladi.

## Sinov savollari

1. Ma'lumotlar bazasi nima?

2. MB yozuv tushunchasi va uning tarkibi?

3. Ma'lumotlar bazasini boshqarish tizimi nima?

4. SELECT buyrugʻiga misol keltiring.

5. (\*) nima vazifani bajaradi?

6. DELETE buyrugʻining strukturasini koʻrsating.

7. INSERT buyrugʻining barcha imkoniyatlarini koʻrsating.

8. AUTO\_INCREMENT boʻlgan atribut INSERT buyrugʻiga e'lon qilinishi shartmi?

9. UPDATE buyrugʻi imkoniytalari.

10. WHERE buyrugʻidan nima uchun foydalaniladi?

11. CREATE buyrugʻining vazifalari nimalardan iborat?

12. ALTER buyrugʻiga misol keltiring.

13. DROP va DELETE buyruqlarining farqi nimada?

#### Laboratoriya ishi uchun variantlar. "Super market" predmet soha uchun soʻrovlar yaratishga misollar

1. Super market predmet sohasining barcha obyektlarini sql soʻrov orqali yarating.

2. Mahsulot obyektidan nonning narxi oʻzgartirilsin.

3. Mahsulot obyektidan nokning Mahsulot\_t\_id atributi ma`lumoti o'zgartirilsin.

4. Mahsulot obyektidan nonning saqlash muddati oʻzgartirilsin.

5. Mahsulot obyektidan goʻshtning narxi va saqlash muddati oʻzgartirilsin.

6. Yetkazib beruvchilar obyektidan ikkinchi qatordagi yetkazib beruvchi nomi boshqasiga oʻzgartirilsin.

7. Yetkazib beruvchilar obyektidan Sarbon MChJ ga tegishli boʻlgan barcha malumotlar oʻchirilsin.

8. Xodimlar obyektidan lavozimi sotuvchi va ismi Alisher boʻlgan xodim ma`lumotlari oʻchirilsin.

9. Xodimlar obyektidan Sanjarning lavozimi sotuvchidan boshqaruvchiga oʻzgartirilsin.

10. Mahsulot turi obyektiga sut mahsulotlari obyekti qoʻshilsin.

11. Rastalar obyektiga yangi rasta qoʻshilsin.

12. Xodimlar obyektidan Oybek haqida ma`lumot chiqarilsin.

13. Mahsulotlar obyektidan narxi 2500 dan kam boʻlgan mahsulotlar chiqarilsin.

14. Mahsulotlar obyektidan narxi 1200 va saqlash muddati 4 oy boʻlgan mahsulotlar chiqarilsin.

15. Non mahsulotlariga tegishli boʻlgan mahsulotlar haqida ma`lumot chiqarilsin.

16. Olmani qaysi yetkazib beruvchidan olib kelinganligi chiqarilsin.

17. Mahsulotlar obyektidan omborda bor va buyurtma berilgan atributlaridan foydalanib super marketda qolgan mahsulot haqida ma`lumot chiqarilsin.

18. Xodimlar obyektiga yangi ustun qoʻshilib har bir xodimning ish staji yozilgin.

## 4- laboratoriya ishi. CorelDraw va 3D grafika muhitida texnik tizimlar obyektlari grafikasini ifoda etish

**Ishning maqsadi:** COREL DRAW dasturida murakkab chiziqlar va shakllar hosil qilish, toʻgʻri toʻrtburchak, ellips, spiral chizishni oʻrganish.

## **Topshiriqlar:**

- 1. Nazariy qism bilan tanishing.
- 2. Dastur yordamida toʻgʻri toʻrtburchak chizishni oʻrganing.
- 3. COREL DRAW dasturida geometrik figuralarni yaratishni oʻrganing
- 4. Ellips, spiral asboblarida ishlashni oʻrganing.

## Nazariy qism

COREL DRAW dasturi vektorli tasvirlarni yaratishda turli vositalarni qoʻllaydi- ingichka chiziqlar, patsimon shtrixlar. Shunga qaramay vektorli

grafikaning ish usuli, "qoʻlda" chizishdan ancha farq qiladi. Shuning uchun vektorli konturni yaratishni va tahrirlashni tasavvur qila olish kerak.

Shu maqsadda COREL DRAW dasturi geometrik figuralarni yaratish (toʻgʻri toʻrtburchak, koʻpburchak, ellips, spiral) uchun moʻljallangan asboblarga ega, bundan tashqari "erkin chizish" asboblari (pero, kalligrafik pero). Gradiyentli (Mesh Fill), vektorli grafikaning asosiy instrumenti boʻlgan Bezye — egri chiziqlari, Bezye asbobi (Vezier).

Vektorli konturlarni toʻliq tahrirlash qanday asboblar orqali yaratilganligidan qat'i nazar bir xil usulda bajariladi: Forma (Share) asbobi yordamida, tahrirchining maxsus paneli (Node Edit) tarmogʻi orqali yoki uni almashtiruvchi xossalar asboblar qatori (Rgoregtu Var) orqali.

Konturlar va tayanch nuqtalar. Kontur rath bu chiziq boʻlib, dasturning chizuvchi asboblar orqali yaratiladi va obyektning simli strukturasini tashkil qiladi. Keyinchalik kontur obvodka parametrlarini (outine) va ranglarini (fill) taqdim qilishi mumkin va buning natijasida u koʻrinishga ega boʻlib chop etilishi mumkin. Agar konturda qaysidir parametrlar yetishmayotgan boʻlsa, u oddiy rejimda koʻrinishga ega boʻlmaydi, toʻliq obyekt shaklida hujjatda saqlansada, bosmaga chiqarilmaydi. Forma (Shape) asbobi yordamida boʻlgan mumkin kontur (tashkil qiluvchi ajratish kontur kombinatsiyalanuvchi konturlar yigʻindisidir), alohida obyekt hisoblanadi (object).

Odatda kontur koʻp segmentlardan tashkil topadi, bu konturlar tayanch nuqtalarida ulangan egri chiziqlaridan tashkil topgan. Segmentning bir tayanch nuqtasi joyini oʻzgartirishi shaklni oʻzgartiradi. Segment shaklini boshqaruvchi nuqtalar orqali ham oʻzgartirish mumkin.

Standart geometrik figuralarni (toʻgʻri toʻrtburchak, ellips, yoy, aylana) yaratish uchun moʻljallangan asboblar sichqonchaning bir harakati orqali geometrik figurani chiza oladi.

**Toʻgʻri turtburchak (Rectangle).** Toʻgʻri toʻrtburchak asbobi istalgan toʻgʻri toʻrtburchak yoki kvadratlarni chiza oladi. Toʻgʻri toʻrtburchak chizish uchun asbob ustida sichqoncha tugmasini bosib qoʻyib yubormagan holda kerakli oʻlcham olinadi. Agar toʻgʻri toʻrtburchakni markaziy nuqtadan chizish lozim boʻlsa,<Shift> tugmasini bosib turish kerak, kvadrat chizish uchun <Ctrl> tugmasi ishlatiladi.

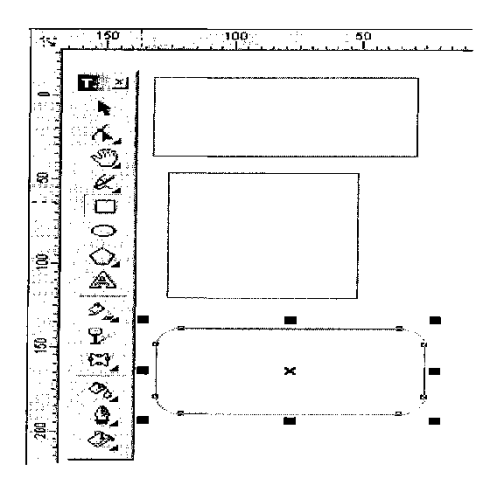

4.1-rasm. Toʻgʻri toʻrtburchak asbobi

Ellips asbobi (Ellipse). Ellips asbobi ellipslar va aylanalar chizish uchun moʻljallangan. Ellips oʻziga tashqi chizilgan toʻrtburchak burchaklaridan boshlab chiziladi. Ellipsni chizish uchun markazda <Shift>tugmasi, aylana uchun <Ctrl> bosilishi lozim. Obyekt xossalari paneli yordamida ellips parametrlarini oʻzgartirish mumkin. Ellips tugmachasining yuqori qismidagi qoʻyish orqali ellipsning turini tanlash mumkin. Ellips, Sektor, Yoy. Bu tugmalar xossalar asboblar qatorida qaytariladi.

Uchta asbob, koʻpburchak (Ro1ugon), Spiral (Spiral), Koordinata varaq (Graph Paper), obyekt guruhiga yigʻilgan boʻlib, asboblar panelidan alohida panel koʻrinishida ajratish mumkin.

**Spiral asbobi (Spiral).** Spirallar yaratish uchun moʻljallangan yoki uzluksiz egri chiziqlar shaklidagi geometrik shakllarni yaratish mumkin. Spiral chizish jarayoni toʻrtburchak chizish jarayoni bilan bir xil. Spiral asboblari boʻlimidan semetrik va logorifmik tugmalar orqali spiral turini tanlash mumkin. Muntazam spiral yaratish uchun <Stg1> tugmasini bosib turish kerak. Spiral parametrlarini xossalar asboblar qatoridan oʻzgartirish mumkin.

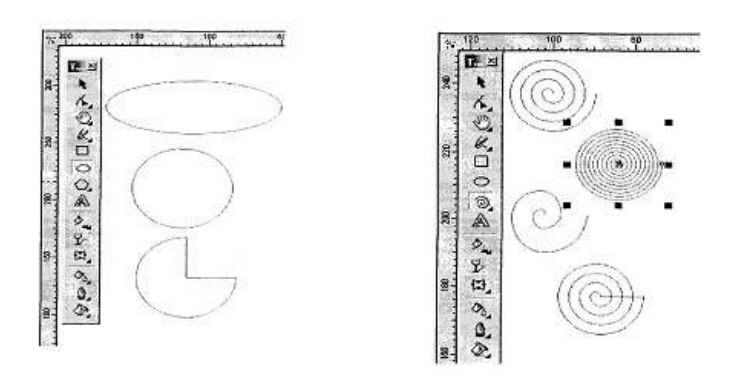

4.2-rasm. Spiral chizish asbobi.

## Laboratoriya ishi uchun variantlar:

## 1-variant

- 1. Oʻzbekiston respublikasi xaritasini chizing;
- 2. Har bir viloyatni har xil rangda boʻyang;
- 3. Buxoro viloyatini tanlang;
- 4. Viloyat nomini Times New Roman shriftida kursiv shaklida yozing;
- 5. Shartli belgilar yordamida joylashgan elektrostansiyalarni belgilang;
- 6. Hisobotni yozma bayon eting;

#### 2-variant

- 1. O'zbekiston respublikasi xaritasini chizing;
- 2. Har bir viloyatni har xil rangda boʻyang;
- 3. Surxondaryo viloyatini tanlang;
- 4. Viloyat nomini Times New Roman shriftida kursiv shaklida yozing;
- 5. Shartli belgilar yordamida joylashgan elektrostansiyalarni belgilang;
- 6. Hisobotni yozma bayon eting;

#### **3-variant**

- 1. O'zbekiston respublikasi xaritasini chizing;
- 2. Har bir viloyatni har xil rangda boʻyang;
- 3. Qashqadaryo viloyatini tanlang;
- 4. Viloyat nomini Times New Roman shriftida kursiv shaklida yozing;
- 5. Shartli belgilar yordamida joylashgan elektrostansiyalarni belgilang;
- 6. Hisobotni yozma bayon eting;

#### **4-variant**

- 1. O'zbekiston respublikasi xaritasini chizing;
- 2. Har bir viloyatni har xil rangda boʻyang;
- 3. Sirdaryo viloyatini tanlang;
- 4. Viloyat nomini Times New Roman shriftida kursiv shaklida yozing;
- 5. Shartli belgilar yordamida joylashgan elektrostansiyalarni belgilang;
- 6. Hisobotni yozma bayon eting;

#### 5-variant

- 1. Oʻzbekiston respublikasi xaritasini chizing;
- 2. Har bir viloyatni har xil rangda boʻyang;
- 3. Navoiy viloyatini tanlang;

- 4. Viloyat nomini Times New Roman shriftida kursiv shaklida yozing;
- 5. Shartli belgilar yordamida joylashgan elektrostansiyalarni belgilang;
- 6. Hisobotni yozma bayon eting;

#### 6-variant

- 1. Oʻzbekiston respublikasi xaritasini chizing;
- 2. Har bir viloyatni har xil rangda boʻyang;
- 3. Qoraqalpogʻiston respublikasini tanlang;
- 4. Viloyat nomini Times New Roman shriftida kursiv shaklida yozing;
- 5. Shartli belgilar yordamida joylashgan elektrostansiyalarni belgilang;
- 6. Hisobotni yozma bayon eting;

## Sinov savollari:

- 1. Dasturda kvadrat chizish uchun qaysi standart tugma bosiladi?
- 2. To'gri to'rtburchak asbobi yordamida nimalar chizish mumkin?
- 3. Dasturda geometrik figuralar qanday yaratiladi?
- 4. Kontur va tayanch nuqtalar haqida ma'lumot bering.
- 5. Dasturda ellips figurasi qanday yaratiladi?
- 6. Dasturda spiral figurasi qanday yaratiladi?

## 5-laboratoriya ishi MathCad integrallashgan sohasida muhandislik masalalarini yechish

**Ishning maqsadi:** MatCAD paketida oddiy hisoblashlarni bajarish bilan tanishish va hisoblash koʻnikmalarini olish.

## **Topshiriqlar:**

- 1. MatCAD tizimi bilan tanishing.
- 2. MatCAD tizimining ilovalarini sozlang.
- 3. Turli xil masalalarni echimini oling.

## Nazariy qism

MathCAD matematik va muhandislik texnikaviy hisoblashlar amalga oshirishga yoʻnaltirilgan integrallashgan tizimdir. U tushunarlilik,

ravshanlik, oddiylik kabilarni oʻzida jamlab, dastur bilan ishlashda elektron jadvallarga xos oddiylikni namoyon etadi.

MathCAD ning matn, grafiklar va formulalar joylashtirilishi mumkin boʻlgan hujjati ilmiy maqola yoki darslikning sahifasiga oʻxshab ketadi, bunda formulalar "tirik" boʻlib, ularning birontasiga oʻzgartirishlar kiritilsa, MathCAD natijalarni hisoblaydi, grafiklarni chizadi va h.k.

MathCAD ilovasi ishga tushirilishi bilan 1 rasmda keltirilgan darcha ochiladi:

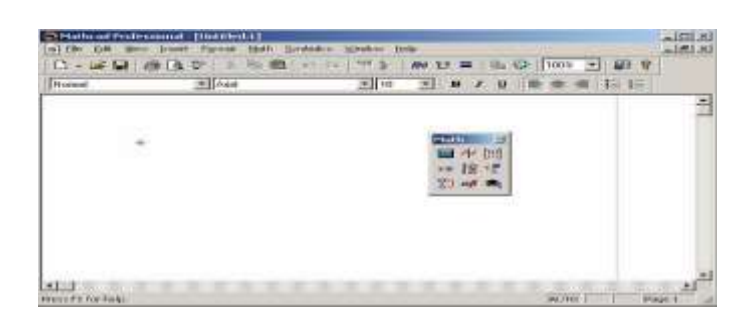

5.1-rasm. MathCAD tizimining ishchi darchasi

MathCAD ning asosiy buyruqlari. MathCAD tizimining asosiy menyusi MS Windows operastion tizimining koʻpgina ilovalari uchun umumiy boʻlgan buyruqlar toʻplami hamda oʻziga xos imkoniyatlarni belgilovchi buyruqlardan iborat.

File menyusi – fayllar bilan ishlash.

Edit menyusi – hujjatlarni tahrirlash

**View menyusi** – darcha eleientlarini sozlash. 2–rasmda view menyusining buyruqlari keltirilgan.

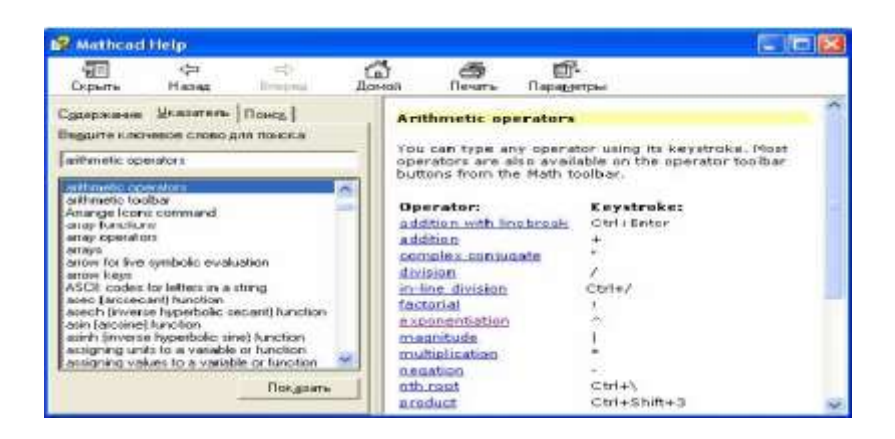

5.2–rasm. Ma'lumot menyusi darchasi

**Insert** menyusi – matkadga grafiklar, funksiyalar, matristalar, giperxavolalar, komponentlarni joylash va obyektlarni sozlashga imkon beradi.

**Forma**t menyusi – sonlar, formulalar, matnlar, xat boshilar, kolontitullar va shu kabilarning tashqi tamoyillarini aniqlovchi turli parametrlarni berish uchun moʻljallangan buyruqlarni tarkiblaydi.

**Math** menyusi –hisoblashlarning maromlari va parametrlarini belgilashga imkon yaratadi.

Symbolie menyusi – simvolli hisoblashlarni joriy etadi.

**Window** menyusi – bir nechta darchalarning oʻzaro joylashishini tartiblash va ulardan birini faollashtirish uchun buyruqlarga ega.

**Help** menyusi – axborot markazi va ma'lumotlar. Help buyrug'i yordamida 3-rasmdagi darchani ochish mumkin.

**Calculator**. Bu panelda matematik amallarni hamda ba'zi koʻproq ishlatiladigan funksiyalarni berish uchun moʻljallangan tugmachalar joylashgan. Bu tugmachani kalkulyator sifatida qoʻllash mumkin.

**Boolean**–qiyoslash va mantiqiy operatorlarini kirgizish uchun.

**Evaluation**– oʻzgaruvchilar va funksiyalar miqdorlarini oʻzlashtirish operatorlarini kirgizish tugmachalariga ega.

**Graph**– grafiklarni qurish uchun instrumentlar.

**Vector and Matrix**– vektorlar va matristalar bilan ishlash instrumentlari.

**Calculus**– oddiy koʻrinishdagi integrallash, differensiyalash elementli matematik ifodalarni tasvirlaydi. Bu panelning tugmachalari yigʻindilar chegaralar va hosilalarni hisoblashga imkon beradi.

**Programming**– dasturlarni yozish uchun instrumentlar.

Greek Symbol– grek alfaviti

**Symbol**– simvolli hisoblashlar uchun.

**MathCAD tizimi ishchi hujjatida buyruqlarning yozilishi.** MathCAD tizimida buyruqlarni yozish tilda qogʻozda bajariladigan matematik hisoblarning andozaviy tiliga juda yaqindir, bu esa masalalarni qoʻyish va yechishni sezilarli soddalashtiradi. Natijada matematik masalalarni yechishning asosiy aspektlari ularni dasturlashdan algoritmik va matematik bayonlashga suriladi.

MathCAD da xuddi inson bajarganidek hisoblashlar qat'iy aniqlangan tartibda, ya'ni chapdan o'ngga va yuqoridan pastga qarab bajariladi. Bloklarni to'g'ri bajarish – hujjatlarni qayta ishlashda tizimning to'g'ri ishlashi asosidir. Tizimda xatoning belgisi toʻgʻri toʻrtburchakka qamrab olingan suzuvchi yozuv koʻrinishiga ega.

**Ma'lumotlar turlari.** Ma'lumotlarning turlariga sonli konstantalar, oddiy va tizimli o'zgaruvchilar, massivlar (vektorlar va matristalar) va fayl ko'rinishidagi ma'lumotlar kiradi.

O'zgarishi mumkin bo'lmagan nomdor obyektlar, saqlanayotgan qandaydir qiymatlar konstanta deyiladi. Dasturni bajarish davomida qandaydir qiymatga ega boʻlgan nomdor obyektlar oʻzgarishi mumkin boshlganda ularni oʻzgaruvchilar deyiladi. Oʻzgaruvchining turi uning qiymati bilan aniqlanadi; oʻzgaruvchilar son qiymatli, qatorli, belgili va Konstantalar, oʻzgaruvchilar h.k. boʻlishi mumkin. va boshqa nomi identifikatorlar deb yuritiladi. MathCAD obyektlarning da identifikatorlar lotincha yoki grekcha harf va sonlarning toʻplamidan iboratdir.

MathCAD da uncha katta boʻlmagan maxsus obyektlar guruhi mavjuddirki, ularni konstantalar va oʻzgaruvchilar klasslariga qoʻshib boʻlmaydi. Ularning qiymatlari dasturni ishga tushirilgan pastda aniqlanadi. Ularni tizim tomonidan ilgaridan boshlangʻich qiymatlari belgilangan tizimi oʻzgaruvchilar deb atash toʻgʻriroq boʻladi. Tizimli oʻzgaruvchilar qiymatlarini oʻzgartirish MathCAD Options ning Matematika -> Opstiyalar buyrugʻi boʻyicha bajariladi, bunda uning oʻzgaruvchilar dialogli darchasining qoʻyilmasidan foydalaniladi.

Oddiy oʻzgaruvchilar tizimlaridan shunisi bilan farqlanadiki, ular foydalanuvchi tomonidan dastlab aniqlangan boʻlishlari, ya'ni kam deganda bir marta qiymat berilgan boʻlishlari lozim. Bu holda ":=" belgisi qoʻllaniladi.

Agar oʻzgaruvchi := operatori yordamida boshlangʻich qiymat berilsa, klaviaturadagi : klavishi bosilib u chiqarilsa, bunday belgilash lokal deyiladi. Bungacha oʻzgaruvchi belgisi aniqlanmagan va uni qoʻllash mumkin emas. Ammo,  $\equiv$  belgisi yordamida (klaviatura ~ belgisi) global belgilashni ta'minlash mumkin. MathCAD hujjatni ikki marta chapdan oʻngga va yuqoridan pastga toʻliq oʻqib chiqadi. Birinchi oʻtishda ( $\equiv$ ) lokal belgilash operatori tomonidan aniqlangan barcha harakatlar bajariladi, ikkinchi oʻtishda esa (:=) lokal belgilash operatori belgilanib bergan xarakatlar amalga oshiriladi va hisoblashlarning barcha zaruriy natijalari (=) qayd etiladi.

Bundan tashqari quyuq tenglik = belgisi (Ctrl+=) ham mavjud boʻlib, u tenglamalar tizimini yechishda taxminiy tenglik operatori sifatida qoʻllanadi. Yana simvolli tenglik belgisi  $\rightarrow$  (Ctrl+) ham mavjud.

**Konstantalarning qoʻllanish turlari.** MathCAD tizimida ma'lumotlar turini quyidagilari koʻzda tutilgan:

1.Butun (2, -54,+43)

2.Kasr (1.3,-2.23)

3.Kompleks (2.5+7*i*). Bu holda shuni koʻzda tutish lozimki, koʻrinishidagi "yolgʻon birni yozishda paneldagi "**Calculus**" maxsus tugmachasidan foydalanish kerak.

4. Qatorli. Odatda bu "yigʻindini hisoblash" koʻrinishidagi sharhi.

5. Tizimli. Bu turdagi konstanta misol tariqasida  $\varepsilon$  yoki  $\pi$ qiymatlarini ko'rsatish mumkin.

**Oddiy hisoblashlar.** Arifmetik ifodaning natijasi uning oxirida "=" yoki " $\rightarrow$ " belgilari boʻlgan taqdirda koʻrsatiladi. Birinchi holatda natija sonli, ikkinchi holda esa simvolli koʻrinishda taqdim etiladi. Simvolli hisoblashga namuna:

 $\frac{2.45}{6.178} + \frac{4}{52} - 76 - \frac{8}{87} \rightarrow -75.618462477305312281$ 

Arifmetik ifodaning hisoblash tizimini bajarishda oddiy matematikada qabul qilingan afzal arifmetik amallarning belgilari qoʻllanadi. Ifoda boshqa turdagi amallarga ham ega boʻlishi mumkin:

-ildiz chiqarish;

- darajaga oshirish;

- integrallash va differenstiyalash;

- faktorial va yigʻindi belgilariva h.k.

Calculator panelida bu amallarning ba'zilarini bajarish mumkin:

$$4.5*(\sqrt[5]{56.3} + \sqrt{14.356}) + 5.2^{1.8} - 4.89 + \frac{6.52}{4.78} = 43.046$$

Format->Result asosiy menyu yordamida hisoblashda tasvirlanadigan raqamlarning miqdorini boshqarish mumkin. Bu holda 4 rasmda koʻrsatilganidek, buyruq dialogli darchani taqdim etadi va bunda natijani chiqarish uchun parametrlar boshqatdan qoʻyiladi.

Arifmetik ifodani simvolli hisoblash natijalari quyida keltirilgan.

$$\frac{25}{47} + 3^{-2} + \frac{7}{3} * 2.5 + \pi \rightarrow 6.2541371158392434988 + \pi float, 4 \rightarrow 9.396$$

"->" belgisidan keyin simvolli hisoblash natijasi tasvirlangan va natijani olishda float buyrug'i qo'llanilgan (float buyrug'i Symbolic panelida joylashgan).

Bu buyruq natijani koʻzgulashtirish uchun foydalanuvchiga belgilar sonini berishni taklif etuvchi shablon koʻrinishida boʻladi.

| umber Formar   Disp<br>Format                               | Nay Options   Unit Display   Tolerance |
|-------------------------------------------------------------|----------------------------------------|
| General<br>Decimal<br>Scientific<br>Engineering<br>Fraction | Number of decimal places 5             |
|                                                             | Exponential threshold 3                |

5.4- rasm. Format->Result asosiy menyu buyrgʻining ishchi darchasi

**Kirgizma funksiyalarni qoʻllash.** MathCAD tizimida koʻpgina kirgizma funksiyalar mavjud. Xato, kamchiliklarga yoʻl qoʻymaslik uchun funksiyaning nomini klaviaturadan kirgizmaslik tavsiya etiladi. Koʻp ishlatiladigan sin, cos, tg, ln va boshqalarni Calculator instrumentlar panelidan foydalangan holda berish mumkin. Boshqa funksiyalarni Insert yoki f(x) buyruqlari bilan kiritish lozim boʻladi. Buyruq taqdim etadigan darchada (5-rasm) foydalanuvchi funksiyaning toifasini belgilashi, uning yozilish namunasi bilan tanishish, soʻngra kerakli tanlovni aniqlashtirishi mumkin. Mana shulardan soʻng tizim foydalanuvchiga zaruriy parametrlarni yozish lozim boʻlgan shablonni taqdim etadi.

Funksiya xususiyati qiymatni qaytarishdir, ya'ni unga yuzlanilganda u o'zining qiymatini qaytaradi.

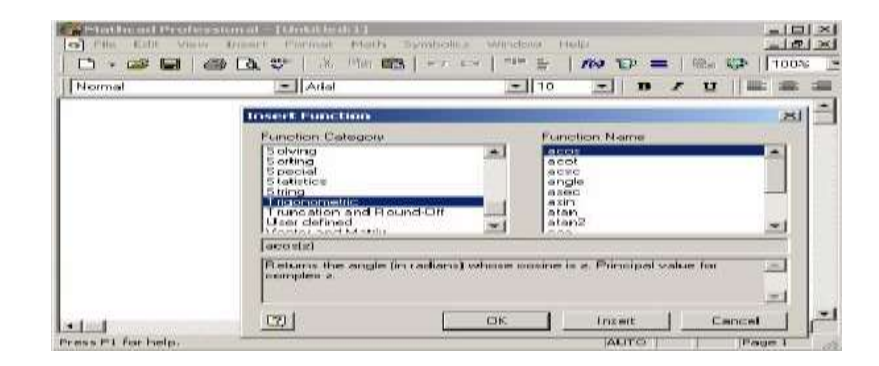

5.5- rasm. Insert->Function qoʻyilma funksiya buyrugʻining ishchi darchasi

## Oʻzgaruvchilarni va foydalaniladigan funksiyalarni aniqlash.

MathCAD tizimida boshqa istalgan dasturlash tillaridagidek, xotiraning har bir uyachasiga bitta nom identifikator mos keladi. U esa tizimning oʻrnatilgan soʻz tartibiga monand holda tanlanadi. MathCADda identifikatorlar lotin yoki grek alfavitining harflaridan va raqamlaridan tuzilgan boʻlishi, ammo boshlangʻich holatda faqat harf turishi mumkin.

Identifikator tizimdagi xizmatchi soʻzlar bilan ustma-ust tushmasligi darkor. MathCAD kichik va bosh harflarni ajrata olishini koʻzdan qochirmaslik kerak.

**Lokal va global oʻzgaruvchilar.** Boshqa dasturlash tillarida boʻlganidek, MathCADda ham lokal va global oʻzgaruvchilar farqlanadi. ":=" ramzi bilan MathCADda lokal oʻzgaruvchilar belgilanadi. Buning uchun ":=" ramzi kiritilsa kifoya.

Global oʻzgaruvchi "oʻzgaruvchi≡ifoda". Global oʻzgaruvchilarning lokal oʻzgaruvchilardan farqi ular hujjatining istalgan joyda qoʻllana olishidir (shu bilan bir qatorda ularni aniqlashtirishdan oldin va yuqori qismida).

## Foydalaniladigan funksiyalarning aniqlanishi va ishlatilishi

Matematik hisoblashlarda foydalaniladigan funksiyalar muhim instrument hisoblanadi. Birgina formula orqali, ammo turli boshlangʻich ma'lumotlar bilan koʻp karrali hisoblashlarni amalga oshirishda ularni qoʻllash maqsadga muvofiqdir.

Xususiy funksiyadan foydalanish uchun:

1.Funksiyani yozish

2.Bajarish uchun yozilgan funksiyani chaqirish

Funksiyani aniqlash uchun identifikatorlar qoʻllanadi. Funksiya nomi va funksiya parametrlarining formal ismlari. Formal parametr – aniq qiymati uni funksiyaga qaratilganda aniq parametriga mos qiymatga almashtirganda aniqlashtiriladigan identifikatordir.

Funksiyani aniqlash formati

Foydalaniladigan funksiyani chiqarish istalgan standart funksiyani chiqarish kabidir.

Natijani alohida oʻzgaruvchiga joylash mumkin:

O'zgaruvchi\_nomi\_natija:=funksiya\_nomi (formal parametrlar ro'yxati)

**1-namuna.** Koordinat boshidan berilgan nuqtagacha masofani qaytaradigan **Dist** funksiyasi aniqlansin. Hisoblash uchun A (1,96; 3,8) va V (6; 42,5) masofalar belgilansin.

Yechish. Chiziqli algebra kursidan ma'lumki, koordinata boshidan qandaydir A (x, y) nuqtagacha bo'lgan masofa  $d=\sqrt{x^2 + y^2}$  formulasi orqali aniqlanadi. Bu yerda (x, y) – berilgan nuqtaning koordinatalari. Mana shu formula **Dist** funksiyasining asosini tashkil qiladi. Funksiyani yozishda ikkita formal parametrni – nuqtaning koordinatalarini ko'zda tutish kerak bo'ladi. Mana shu parametrlar o'rniga berilgan nuqtalarning koordinatalari kiritilishi kerak. **Dist** funksiyasi quyidagi ko'rinishda yozilishi mumkin:

$$Dist(x, y) \coloneqq \sqrt{x^2 + y^2}$$

Berilgan nuqtalardan masofani hisoblash uchun funksiya quyidagicha ifodalanadi:

$$Dist(1.96-3.8) = 4.276$$
  
 $P := Dist(6.425)$   
 $P = 42.921$ 

Ikkinchi holatda natija yordamchi oʻzgaruvchiga joylashadi.

# Berilgan oraliqdagi qiymatlarni qabul qiluvchi oʻzgaruvchilarni aniqlash

MathCAD tizimida berilgan oraliqdagi qiymatlarni qabul qiluvchi oʻzgaruvchilarni aniqlash imkoniyati taqdim etilgan, shu bilan bir qatorda qoʻshni qiymatlar bir-biridan teng masofalarda uzoqlashgan. Bu holda boshlangich, keyingi va oxirgi qiymatlar berilgan.

Mana shu xildagi oʻzgaruvchilarda faqat indekssiz identifikatorlarni qoʻllash mumkin.

# O'zgaruvchi nomi:=boshlang'ich qiymat, boshlang'ich qiymat+qadam... oxirgi qiymat.

Berilgan qadam qiymatida oxirgi qiymatga aniq erishilmasa, oʻzgaruvchining berilgan oraliqdagi oxirgi qiymatdan katta boʻlmagan eng katta qiymati qabul qilinadi. Bundan tashqari, MathCAD agar qadam 1 yoki -1 qiymatlarga mos kelgan taqdirda keyingi qiymatni bermaslik imkoniyatiga ega.

Bu holda oʻzgaruvchini aniqlash formati quyidagi koʻrinishda taqdim etiladi:

## O'zgaruvchi nomi:=boshlang'ich qiymat oxirgi qiymat.

**2-namuna.** H qadamli [a,b] intervalda  $f(x) = \frac{1}{1+x^2}$  funksiyaning qiymat jadvali olinsin.

Yechish: Masala yechimi quyidagi qadamlarni bajarishga keltirilishi mumkin:

$$f(x) := \frac{1}{1 + x^2}$$

1. Funksiyani aniqlash

2. a,b,h larni kiritish

3. O'zgaruvchini berish (masalan, t): t [a,b] oralig'ida h qadam bilan qiymatlar oladi.

4. t oʻzgaruvchi uchun funksiya qiymatlari jadvali olinadi.

5. 6-rasmda 2-namunani yechishning bir qismi berilgan.

|                                                                                                    | C III Y DI DI LA CALLA CALLA C |  |  |  |  |  |  |
|----------------------------------------------------------------------------------------------------|----------------------------------------------------------------------------------------------------|--|--|--|--|--|--|
| $r_{\rm CHO} := \frac{3}{1 + m m^2}$                                                                                                    |                                                                                                    |  |  |  |  |  |  |
| Задание гран                                                                                                    | L HHTEPESAS H LUSIS                                                                                                    |  |  |  |  |  |  |
|                                                                                                    | t ta := 0.4                                                                                                    |  |  |  |  |  |  |
| Спределени<br>Интерезле                                                                                                    | переменной, принимающей значения на заданном                                                                                                    |  |  |  |  |  |  |
| $\mathbf{t} := \mathbf{a}, \mathbf{a} + \mathbf{b} \dots$                                                                                                    | a                                                                                                    |  |  |  |  |  |  |
| Clearyyeenne t                                                                                                    | Елицы зызувана                                                                                                    |  |  |  |  |  |  |
| b         =           0         0           0         2           0         3           0         4           0         0           0         0           0         0           0         0           0         0           0         0           0         0           0         0           0         0           0         0           0         0           0         0 | PC0     =       0.0000     0       0.0000     0       0.0000     0       0.0000     0       0.0000     0       0.0000     0       0.0000     0       0.0000     0       0.0000     0       0.0000     0                                                                                                    |  |  |  |  |  |  |

5.6-rasm. Oʻzgarmas qadamli berilgan oraliqda funksiya qiymatlari jadvalini olish

#### Laboratoriya ishi uchun variantlar:

#### **1-Variant**

a (5,6) komponentali b (2,3) komponentali vektor berilgan. Vektorning yigʻindisi teng boʻlgan c vektor hosil qiling. Uning qiymatini chiqaring. Vektorning normasi va uning uzunligini toping. Vektorning normasini hisoblash uchun | belgili tugmani bosing.

a:= $\binom{5}{6}$  a= $\binom{5}{6}$  a<sub>0</sub>=5 a<sub>1</sub>=6 b:= $\binom{2}{3}$  c:=a+b c= $\binom{7}{9}$  a<sub>0</sub>=5 a<sub>1</sub>=6

#### 2- Variant

Vektorning normasini hisoblang. |a|=7.81 |b|=3.606

 $\sqrt{a^2 + a^2}$  formulasining asosida a va b vektorning normasini hisoblang.

#### **3**-Variant

1. Buyruqlar satriga oʻting.

 $\sqrt{4} + \sqrt{9}$  ning qiymatini hisoblash uchun buyruqlar satriga

>> sqrt(4+sqrt(9)) ni kiriting. Enter tugmachasini bosib natijani chiqarish mumkin:

ans = 2.6458

#### 4 -Variant

a. >help elfun va >> help mfunlist buyrugʻini bajarib, yuqoridagi standart va boshqa maxsus funksiyalarini koʻring.

b.  $\frac{\sin \frac{\pi}{2} + \cos \frac{5\pi}{2}}{\sin (\frac{\pi}{2}) + \cos(\frac{5\pi}{2})}$  ni qiymatini hisoblash uchun buyruqlar satriga >>  $\sin(\frac{\pi}{2}) + \cos(\frac{5\pi}{2})$  ni kiritib, **Enter** ni bosamiz. Natijada 1 ga ega bo'lamiz.

d. Endi  $\frac{\sin^4 \frac{\pi}{4} + \cos^4 \frac{3\pi}{4}}{4}$  ni hisoblaylik. > combine((sin(pi/4))^4+(cos(3\*pi/4))^4) ans = 0.5000

#### 5 -Variant

a.  $p = x^3 + 4x^2 + 2x - 4$  koʻphadni koʻpaytuvchilarga ajratish uchun buyruqlar satriga

>> factor(x^3+4\*x^2+2\*x-4) ni kiriting va Enter tugmasini bosing.

b.  $p = x^4 - 4x^4 + 2x^2 - 4x^2$  boʻlganda >> factor(x^4 - 4\*x^4 + 2\*x^2 - 4\*x^2)

## Sinov savollari:

1. Ifodani qaysi operator yordamida hisoblash mumkin?

2. MathCAD hujjatiga matnni qanday kiritiladi?

3. Oʻzgaruvchilarni global va lokal aniqlashdagi faktlar qanaqa? Qaysi operatorlar yordamida ular aniqlanadi?

4. Hamma hujjatlar uchun sonlar formati qanday oʻzgartiriladi?

5. Alohida ifoda uchun sonlar formati qanday oʻzgartiriladi?

6. Sizga MathCADdagi funksiyalarning qaysi turlari tanish?

7. MathCAD hujjatiga kirgizma funksiyani qanday qoʻyish mumkin?

8. Qaysi operator yordamida yigʻindilarni hisoblash mumkin?

## 6- laboratoriya ishi. Muhandislik jarayonlarining MatLab tizimida imitatsion modellarini yaratish va qoʻllash

**Ishning maqsadi:** MATLAB tizimida oddiy hisoblashlarni bajarish. Elementlari bilan tanishish va hisoblash koʻnikmalarini olish.

## Topshiriqlar

- 1. Nazariy qism bilan tanishing.
- 2. MATLAB tizimi bilan tanishing.
- 3. Instrumentlaridan foydalangan holda sxema yarating.

## Nazariy qism

MATLAB dasturlash tilida boshqa dasturlash tillari kabi lotin alifbosining A dan Z gacha barcha katta va kichik harflari, 0 dan 9 gacha arab raqamlaridan foydalaniladi. Katta va kichik harflar, xuddi C++ dasturlash tilidagidek, ham oʻzgaruvchi sifatida, ham ozgarmas sifatida bir-biridan farq qiladi. Lotin alifbosi harflaridan tashqari klaviaturadagi barcha maxsus belgilardan foydalaniladi.

Buyruqlar Enter tugmasini bosish (bir marta) orqali amalga oshiriladi. Oʻzgaruvchi nomi nechta va qanaqa belgi yoki belgilardan iborat boʻlishidan qat'i nazar, lotin harflaridan boshlanib, 63 ta belgidan oshmasligi shart. Katta va kichik harflar bir-biridan farq qiladi. Agar buyruq oʻzgaruvchi nomi yozilmay bajarilsa, buyruq natijasi maxsus **ans**(inglizcha answer-javob) oʻzgaruvchisi orqali beriladi. Ishchi sohadagi oʻzgaruvchilar haqidagi ma'lumotlarni **who** yoki **whos** buyruqlari orqali koʻrish mumkin.

MATLAB da barcha ma'lumotlar **matritsa yoki massiv** koʻrinishida ("MATLAB" soʻzi inglizcha "**Matrix Laboratory**", yani "**Matritsali Laboratoriya**" soʻzlarining qisqartirilgan ifodasidir) tasvirlanadi. Hattoki, skalyar oʻzgaruvchilarni umumiy holda 1x1 oʻlchovli massiv(matritsa) deb qarash qabul qilingan. Shuning uchun ham massiv va matritsalar ustida ishlash, MATLAB da samarali ishlashda muhim ahamiyatga ega.

Massiv – bir turdagi ma'lumotlarning raqamlangan va tartiblangan to'plamidir. Massivning nomi bo'lishi shart. Massivlar o'lchovi yoki o'lchami bilan bir-biridan farq qiladi: bir o'lchovli, ikki o'lchovli, ko'p o'lchovli. Massiv elementlariga murojaat qilish indekslar orqali amalgam oshiriladi. MATLAB da massiv elementlarini raqamlash bir(1)dan boshlangani uchun indekslari birga teng yoki katta bo'ladi.

MATLAB da arifmetik amallar yetarlicha kengaytirilgan, hamda matritsaviy va arifmetik amallarni oʻz ichiga oladi. Quyida arifmetik va matritsaviy amallar keltirilgan:

|     |              | 6.1-jadval                 |
|-----|--------------|----------------------------|
| t/r | Oʻzgarmaslar | Oʻzgarmaslarning aytilishi |
| 1.  | pi           | $\pi_{soni}$               |
| 2.  | i yoki j     | mavhum son                 |
| 3.  | inf          | cheksizlik                 |
| 4.  | NaN          | 0                          |
|     |              | O koʻrinishdagi aniqmaslik |
| 5.  | true         | mantiqiy rost              |
| 6.  | false        | mantiqiy yolgʻon           |

## **O'zgarmaslar**

#### Arifmetik amallar

|     |           | 6.2-jadval                                   |
|-----|-----------|----------------------------------------------|
| t/r | Arifmetik | Arifmetik amal belgilari aytilishi           |
|     | amal      |                                              |
|     | belgilari |                                              |
| 1.  | +         | Qoʻshish(skalyar yoki matritsaviy)           |
| 2.  | -         | Ayirish(skalyar yoki matritsaviy)            |
| 3.  | *         | Koʻpaytirish(skalyar yoki matritsaviy)       |
| 4.  | /         | Boʻlish(skalyar)                             |
| 5.  | ^         | Darajaga koʻtarish(skalyar yoki matritsaviy) |
| 6.  | *         | Massiv mos elementlari boʻyicha koʻpaytirish |

6.2-jadval davomi

| 7.  | ./ | O'lchovlari bir xil massiv mos elementlari bo'yicha |
|-----|----|-----------------------------------------------------|
|     |    | boʻlish                                             |
| 8.  | .^ | Massiv mos elementlari buyicha darajaga koʻtarish   |
| 9.  | \  | Martitsaviy chapdan oʻngga boʻlish                  |
| 10. | •  | Massiv mos elementlari boʻyicha chapdan oʻngga      |
|     |    | boʻlish                                             |
| 11. | 1  | Qoʻshma matritsani hisoblash                        |
| 12. | .' | Transponerlash                                      |

MATLAB da matematik ifodalar ma'lum bir bajarilish tartibiga asosan bajarililadi. Avval mantiqiy amallar, soʻngra arifmetik amallar: avval daraja, keyin koʻpaytirish va boʻlish, undan keyin esa qoʻshish va ayirish bajariladi. Agar ifodada qavslar boʻlsa, avval qavs ichidagi ifoda yuqoridagi tartibda bajariladi.

## Munosabat amallari

|     |                         | 6.3-jadval               |
|-----|-------------------------|--------------------------|
| t/r | Operator(sintaksis)     | Amal belgilari aytilishi |
| 1.  | ==;(x==y)               | Teng                     |
| 2.  | $\sim = ; (x = \sim y)$ | Teng emas                |
| 3.  | <; $(x < y)$            | Kichik                   |
| 4.  | >; ( $x > y$ )          | Katta                    |
| 5.  | < = ; (x = < y)         | Kichik yoki teng         |
| 6.  | >=; ( $x => y$ )        | Katta yoki teng          |

#### Mantiqiy amallar

6.4-jadval

|     |                                   | - · J · · · ·            |
|-----|-----------------------------------|--------------------------|
| t/r | Operator(sintaksis)               | Amal belgilari aytilishi |
| 1.  | &; and (and (a, b))               | va                       |
| 2.  | ; or (or (a, b))                  | yoki                     |
| 3.  | $\sim$ ; not (not (a, b))         | inkor                    |
| 4.  | xor(xor(a, b))                    |                          |
| 5.  | any (any (a))                     |                          |
| 6.  | $all\left(all\left(a ight) ight)$ |                          |

**Butun, ratsional va kompleks sonlar.** MATLABda sonlarni haqiqiy (oʻzgarish diapazonlari  $[10^{-308}; 10^{308}]$  va  $[10^{-4950}; 10^{4950}]$ , double, real) va kompleks (complex) koʻrinishlarda tasvirlash mumkin. Kompleks sonlar algebraik shaklda yoziladi, ya'ni z=x+iy va u buyruqlar satrida >>z=x+i\*yyoki >>z=x+yi koʻrinishda (ushbu >>z=x+iy buyruq xato hisoblanadi) boʻladi. Haqiqiy sonlar esa butun (integer) va ratsional sonlarga boʻlinadi. Ratsional sonlar 3 xil koʻrinishda tasvirlanishi mumkin:

- ratsional kasr koʻrinishida, masalan, 35/36;
- qoʻzgʻaluvchan vergulli (float) koʻrinishida, masalan: 4.5;

koʻrsatkichli shaklda, ya'ni  $6,02 \cdot 10^{-19}$  sonni  $6.02*10^{-19}$  koʻrinishda tasvirlash mumkin.

Yunon alfavitining harflarini MATLABda yozish uchun esa shu harfning nomini yozish tavsiya etiladi. Masalan,  $\pi$  ni hosil qilish uchun pi yozuvi yoziladi.

## Laboratoriya ishi uchun variantlar:

## 1 -Variant

1. >> **help elfun** va >> **help mfunlist** buyrugʻini bajarib, yuqoridagi standart va boshqa maxsus funksiyalarini koʻring.

2.  $sin\frac{\pi}{2} + cos\frac{5\pi}{2}$  ni qiymatini hisoblash uchun buyruqlar satriga >> sin(pi/2)+cos(5\*pi/2) ni kiritib, Enter ni bosamiz. Natijada 1 ga ega bo'lamiz.

3. Endi  $sin^4 \frac{\pi}{4} + cos^4 \frac{3\pi}{4}$  ni hisoblaylik. > combine((sin(pi/4))^4+(cos(3\*pi/4))^4) ans =

0.5000

#### 2 -Variant

1.  $p = x^3 + 4x^2 + 2x - 4$  koʻphadni koʻpaytuvchilarga ajratish uchun buyruqlar satriga

>> factor(x^3+4\*x^2+2\*x-4) ni kiriting va Enter tugmasini bosing.

2.  $p = x^4 - 4x^4 + 2x^2 - 4x^2$  boʻlganda

>> factor(x^4-4\*x^4+2\*x^2-4\*x^2)

3.  $\frac{1+\sin 2x+\cos 2x}{1+\sin 2x-\cos 2x}$  ifodani soddalashtirish uchun esa buyruqlar satriga quyidagilarni tering:

>> simplify(1+sin(2\*x)+cos(2\*x))/(1+sin(2\*x)-cos(2\*x))

4.  $(\sin^2 x + \cos^2 x) - 2(\sin^4 x + \cos^4 x)$  ni soddalashtiring:

>> simplify( $\sin(x)^{2} + \cos(x)^{2}$ )-2\*( $\sin(x)^{4} + \cos(x)^{4}$ )

5. Barcha nazorat topshiriqlarini bajaring va nazorat savollariga javob bering.

## 3 -Variant

1.  $\frac{1+sin2x+cos2x}{1+sin2x-cos2x}$ ifodani soddalashtirish uchun esa buyruqlar satriga quyidagilarni tering.

>> simplify(1+sin(2\*x)+cos(2\*x))/(1+sin(2\*x)-cos(2\*x))

2.  $(\sin^2 x + \cos^2 x) - 2(\sin^4 x + \cos^4 x)$  ni soddalashtiring:

>> simplify(
$$sin(x)^{2} + cos(x)^{2}$$
)-2\*( $sin(x)^{4} + cos(x)^{4}$ )

3. Barcha nazorat topshiriqlarini bajaring va nazorat savollariga javob bering.

#### Sinov savollari

1. Matlab dasturi qanday vazifalarni bajaradi?

2. Matlab da matematik ifodalar qanday yoziladi?

3. Matlab qanday amallarni oʻz ichiga oladi?

## 7- laboratoriya ishi Energetik tarmoqlarni yaratishda COMPAS ELECTRIC dasturidan foydalanish

**Ishdan maqsad:** COMPAS ELECTRIC dasturiy paketi bilan ishlash. Elementlaridan foydalangan holda sxema yaratish.

## Topshiriqlar:

- 1. COMPAS ELECTRIC dasturiy paketi bilan ishlash.
- 2. Grafika bilan ishlash uchun dastur instrumentlari bilan tanishing.
- 3. Xususiyatlar panelidan foydalangan holda sxema yarating.

## Nazariy qism

COMPAS ELECTRIC dasturiy paketi turli tarmoqlarda avtomatlashtirilgan loyihalash ishlarini olib borish uchun ishlatiladi.

COMPAS ELECTRIC tizimida quyidagi koʻrinishdagi hujjatlarni hosil qilish mumkin:

Uch o'lchovli modellar:

• Detal – yigʻilmagan yakka holdagi model. Bu hujjat kengaytmasi – \*.m3d ga teng.

• Yiqma – bir nechta detallar yigʻindisidan hosil boʻlgan model.

Kengaytmasi – \*.a3d ga teng.

Grafik hujjatlar:

• Chizma – shtampli chizma joylashgan grafik hujjat. Kengaytmasi - \*.cdw ga teng.

• Fragment – grafik hujjatning qoʻshimcha tipi. Kengaytmasi - \*.frw ga teng.

Matnli hujjatlar:

• Spetsifikatsiya – yigʻma haqida ma'lumotlar yigʻilgan hujjat. Kengaytmasi – \*.spw ga teng.

• Matnli hujjat – matnli ma'lumotlar yozilgan hujjat. Kengaytmasi - \*.kdw ga teng.

Sistema interfeysi

Dasturni ishga tushirish barcha dasturlarni ishga tushirish bilan bir xildir, ya'ni Pusk> Programmo'>ASKON>COMPAS-3D V8>COMPAS-3D V8 yoki ishchi stoldagi yarlo'kda sichqonchaning chap tugmasini ikki marta tez bosish kerak (1-rasm).

7.1-rasm. Compas dasturining yorlig'i

Dastur ishga tushirilgandan soʻng dastur bosh oynasining koʻrinishi quyidagicha boʻladi.

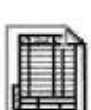

| s,  | 20 |    | •  |  |
|-----|----|----|----|--|
|     |    |    |    |  |
| 2   | ٩. |    |    |  |
| ٦   | -  | -  | ь  |  |
| 4   | 22 | -0 | 18 |  |
| - 8 | -  | м  |    |  |

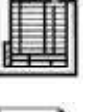

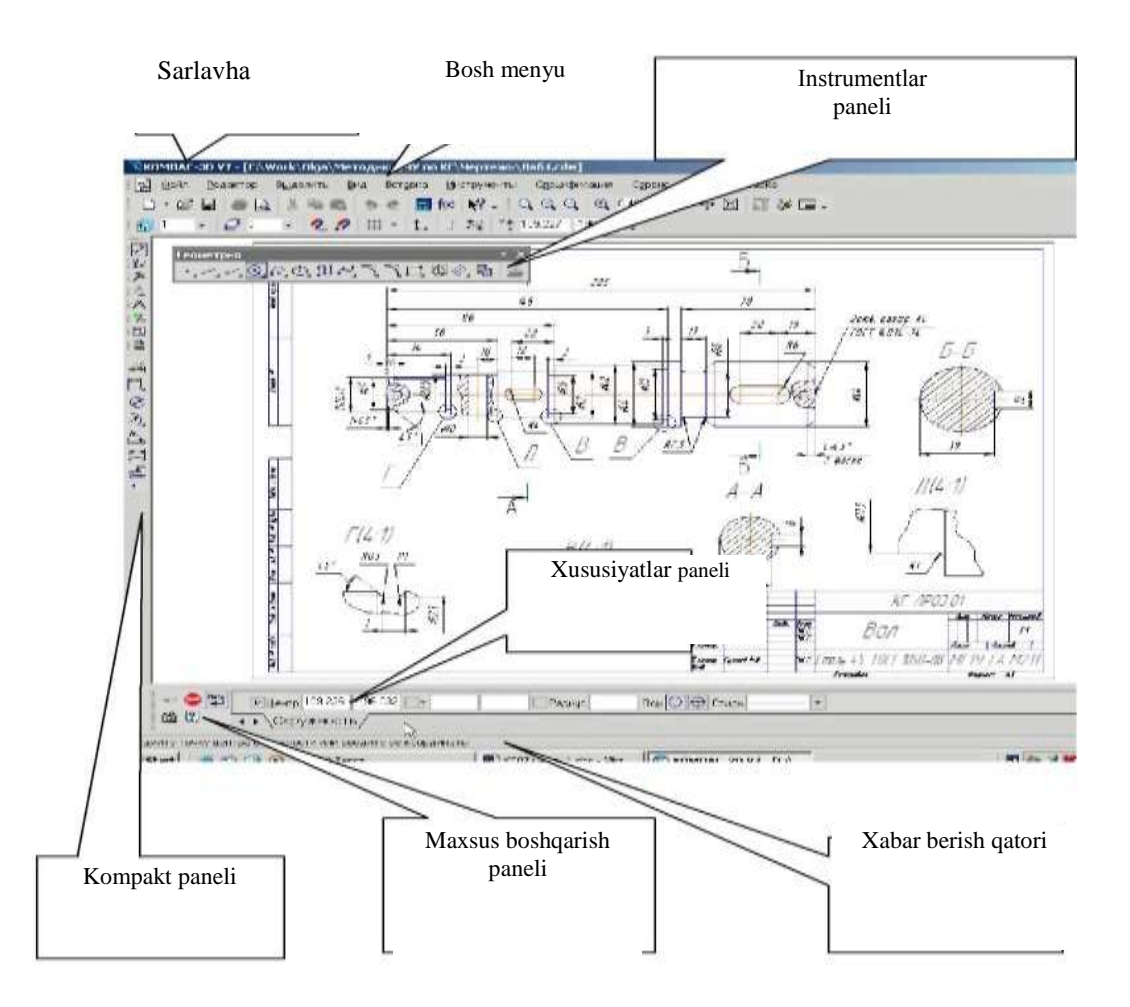

7.2-rasm. Dastur bosh oynasining koʻrinishi

## Dastur meyularining vazifalari

7.1-jadval

| Nomi                               | Tavsifi                                                            |  |  |  |  |
|------------------------------------|--------------------------------------------------------------------|--|--|--|--|
| Bosh menyu                         | Sistemaning komandalarini yuklatish uchun xizmat qiladi (2-rasm)   |  |  |  |  |
| Instrumentlar                      | Sistemaning komandalarini bajaruvchi tugmachalar joylashgan        |  |  |  |  |
| paneli                             | (2,3-rasm).                                                        |  |  |  |  |
| Kompakt papel                      | Bir qancha instrumentlar paneli va biridan ikkinchisiga oʻtish     |  |  |  |  |
|                                    | tugmachalari joylashgan (2,3-rasm).                                |  |  |  |  |
| Vususiyatlar naneli                | Obyektni tuzish yoki tahrirlash va sozlash uchun xizmat qiladi (2- |  |  |  |  |
|                                    | rasm).                                                             |  |  |  |  |
| Xahar berish katori                | Joriy komandaga tegishli yoki ishchi oynada kursor turgan element  |  |  |  |  |
|                                    | haqida ma'lumot hosil boʻladi (2-rasm).                            |  |  |  |  |
|                                    | Obyektni yaratish (Создать объект), bazaviy obyektni tanlash       |  |  |  |  |
| Maxsus boshqarish                  | (Выбор базового объекта), Obyektni avtomatik tuzish                |  |  |  |  |
| paneli                             | (Автосоздание объекта) kabi maxsus amallarni bajaruvchi            |  |  |  |  |
| tugmachalar joylashgan (2,4-rasm). |                                                                    |  |  |  |  |

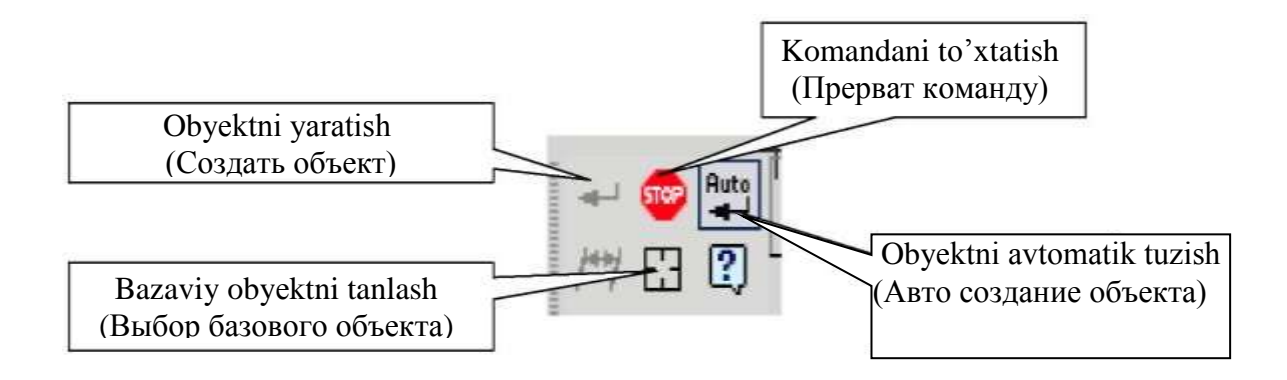

7.3-rasm. Piktogrammalarning vazifalari

Oynada hujjatni tasvirlashni boshqarish. Buning uchun bir qancha tugmachalar xizmat qiladi:

- Masshtabni kattalashtirish (Увеличить масштаб) (boshlangʻich holatda masshtabni oʻzgartirish 1,2 ga teng)
  - Masshtabni kattalashtirish (Уменшить масштаб)
  - Tasvirning ixtiyoriy qismi masshtabini kattalashtirish (Увеличить масштаб рамкой)
- - Masshtabni bir tekis oʻzgartirish (Приблизить и отдалить)
- Hujjatni butunligicha koʻrsatish (Показать все)
- + Tasvirni surish (Сдвинуть)
  - Tasvirni yangilash (Обновит изображение)

## Topshiriq

1) AB kesmani «Asosiy chiziq» (Основная линия) stilida berilgan koordinatada chizing.

2) CD kesmani «Shtrixli chiziq» (Штриховая линия) stilida berilgan koordinatada chizing.

3) AB chiziqqa perpendikulyar ravishda D nuqtadan «Ingichka chiziq» (Тонкая линия) stilida DK toʻgʻri chiziqni chizing.

4) AB chiziqning stilini asosiydan shtrixliga oʻzgartiring.

5) AB va CD toʻgʻri chiziqlarning stilini shtrixlidan asosiyga oʻzgartiring.

6) AB tugri chiziq oʻlchami va 90<sup>0</sup> burchakni qoʻying.

7) O'lchamlarni o'chiring va yana qayta tiklang.

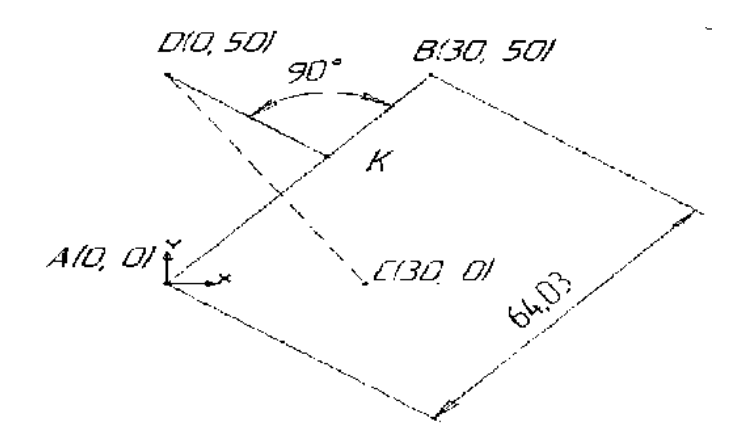

7.4-rasm. Bajarish uchun topshiriq

Ushbu topshiriq quyidagicha bajariladi:

Файл menyusidan Создать punktini tanlang. Hosil boʻlgan oynadagi Новый документ qismidan Фрагмент variantini tanlang.

Geometriya panelidagi (6-rasm) Отрезок komandasini tanlang (7rasm). Bunda maxsus boshqarish panelidagi Автосоздание tugmachasi aktiv qolatda boʻlsin (4-rasm). Kesmaning parametrlari Parametrlar qatorida (9-rasm) alohida koʻrinib turadi: ikkita X va Y kordinatalar maydoni, ya'ni boshlanqich (t1) va oxirgi (t2) nuqtalar; kesma uzunligi maydoni; uning qiyalik burchagi maydoni; kesma stili maydoni.

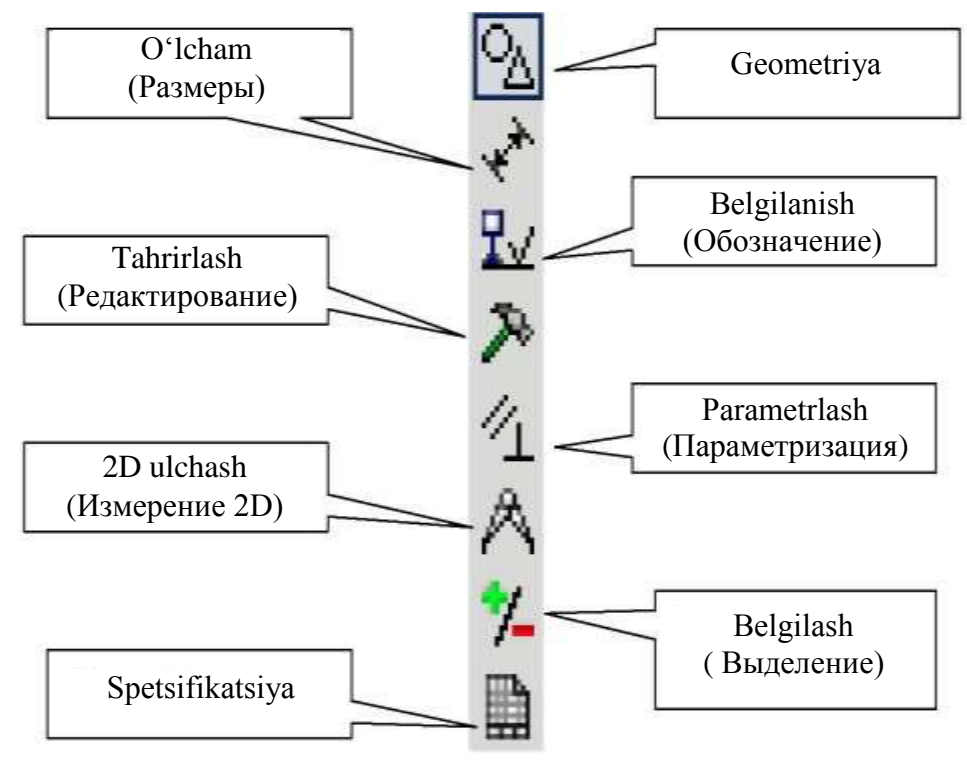

7.5-rasm. Uskunalar paneli

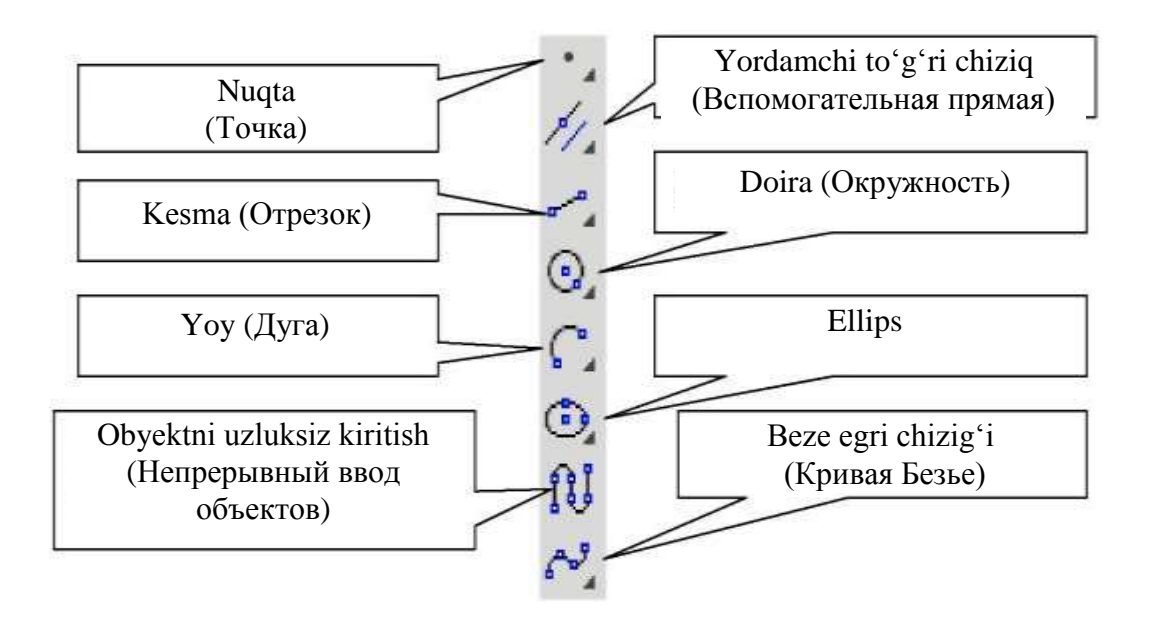

7.6-rasm. Chizmalar chizish paneli

#### Laboratoriya ishi uchun variantlar:

| Variant | A   | 4 | I  | 3  | (  | 2   | Ι   | )  |
|---------|-----|---|----|----|----|-----|-----|----|
| N⁰      | Χ   | Y | Χ  | Y  | Х  | Y   | X   | Y  |
| 1       | 0   | 0 | 30 | 10 | 30 | -10 | -10 | 50 |
| 2       | 0   | 0 | 30 | 20 | 30 | -20 | 0   | 50 |
| 3       | 0   | 0 | 30 | 30 | 30 | -30 | 0   | 40 |
| 4       | -10 | 0 | 30 | 40 | 30 | -40 | 0   | 30 |
| 5       | -20 | 0 | 30 | 50 | 30 | -50 | 0   | 40 |

#### Nazorat savollari

1. Dastur muhitini tushuntirib bering.

2. Dasturda qanday hujjatlar tayyorlash mumkin?

3. Oddiy grafik chizmalar chizish uchun qanday komandalar (tugmachalar ishlatiladi)?

#### 8-laboratoriya ishi.

## Tarmoq yordamida energetik ma'lumotlarning almashish uslubiyatini oʻrganish

Ishdan maqsad: Windows operatsion tizimida tarmoq yaratish va asosiy sozlamalarini oʻrganish.

## Topshiriqlar:

- 1. Nazariy qismni oʻrganish;
- 2. Tarmoq strukturasi haqida tushuncha hosil qilish;
- 3. Tarmoq sozlamalarini amalga oshirish.

## Nazariy qism

Bir qarashda juda sodda tuyulgan gʻoya Internet orqali dunyoning ixtiyoriy nuqtasidagi kompyuter bilan ma'lumot almashish imkonini beradi: axborot yoki xabar paketlar deb ataluvchi boʻlaklarga ajratib chiqiladi, bu paketlar kerakli manzilga yetkaziladi va u yerda paketlar qayta yigʻilib, joʻnatilgan axborot yoki xabar tiklanadi. Bu vazifa Internetning ikkita oʻta muhim protokoli Transmission Control Protocol (TCP) va Internet Protocol (IP) larga yuklatilgan. Bu protokollar koʻpincha birgalikda TCP/IP deb ham ataladi. TCP ma'lumotni paketlarga ajratadi va ularni qayta yigʻadi, IP esa paketlarni manzilga yetkazib beradi.

**1.** Internet – paketlarni yoʻnaltiruvchi tarmoqdir, ya'ni internetda bir kompyuterdan ikkinchi kompyuterga ma'lumot joʻnatilganda bu ma'lumot kichik paketlarga boʻlib chiqiladi. Marshrutizator deb ataluvchi qurilmalar bu paketlarning har birini tarmoq orqali alohida-alohida joʻnatadi. Barcha paketlar kerakli manzilga etib borgach, ulardan dastlabki ma'lumot qayta tiklanadi. Bu ishlarni ikkita protokol: **TCP** (Transmission Control Pocket – uzatishni boshqarish protokoli) va **IP** (Internet Protocol – internet protokol) lari birgalikda bajaradi. TCP ma'lumotlarni paketlarga ajratadi va ularni qayta yigʻadi. IP esa har bir paketni manzilga bexato yetib borishini ta'minlaydi.

2. Bir qator, shu jumladan, texnik sabablarga koʻra, paketlarning uzunligi 1500 ta belgilardan kamroqdir. Har bir paketning sarlavhasi boʻlib, unda paketning boshqa paketlar orasidagi oʻrni, paketning nazorat yigʻindisi va boshqa ma'lumotlar oʻrin oladi. TCP protokoli bu ma'lumotlarni paket sarlavhasiga yozilishini ta'minlaydi.

**3.** Har bir paket IP konvertga joylanadi. Konvertga joʻnatilayotgan va paketni oladigan kompyuterlar manzillari koʻrsatiladi. Konvertga boshqa muhim ma'lumotlar, masalan, paketni yoʻq qilishdan oldin qancha vaqt ushlab turish kerakligi ham koʻrsatiladi.

**4.** Barcha paketlar internetda uzatilayotganda marshrutizatorlar ularning manzillariga qarab, eng muqobil yoʻlni tanlaydilar. Internetda uzatish yoʻllari koʻpligi va bu yoʻllardagi oqimlar juda tez oʻzgarishi

sababli, bitta ma'lumotga tegishli paketlar turli yoʻllar bilan uzatilishi va manzilga turli tartibda yetib kelishi mumkin.

**5.** Bitta ma'lumotga tegishli barcha paketlar oxirgi manzilga yetib kelgach, TCP har bir paketning nazorat yigʻindisini qayta hisoblaydi. Agar biror paket uchun bu yigʻindi boshqacha chiqsa, u holda bu paketni uzatishda xatoga yoʻl qoʻyilgan boʻladi. Bunday paketlar oʻchirib tashlanadi va ular qaytadan uzatiladi.

**6.** Barcha paketlar manzilga bexato yetib borgach, TCP ulardan dastlabki ma'lumotni qayta tiklaydi.

TCP/IP (Transmission Control Protocol/Internet Protocol - uzatishni boshqarish qaydnomasi/Internet qaydnomasi) kompyuter tarmogʻida ma'lumotlarni uzatish qaydnomalari majmuining nomidir. TCP/IP jumlasi o'z ichiga Transmission Control Protocol (TCP) va Internet Protocol (IP) qaydnomalar nomlarini birlashtirib olgan qaydnoma boʻlib, u shunday qoidalar majmuiki, bunda TCP/IP barcha kompyuter ishlab chiqaruvchi kompaniyalarning moslamaviy va dasturiy ta'minot hamkorligini ta'minlaydi. qoida TCP/IP Bu jumladan, paketi bilan ishlovchi **Digital Equipment** firmasi kompyuterlaridan PC Compag kompyuterlariga murojaat qilishni kafolatlaydi. TCP/IP ochiq qaydnoma, bu shuni bildiradiki, qaydnoma haqidagi barcha ma'lumotlar chop etilgan va undan barcha ochiq foydalanadi. Bunday siyosat bu sohaning tezkor rivojlanishiga olib keldi.

Qaydnoma qanday qilib bir jumla boshqasi bilan bogʻlanishini aniqlaydi. Bu aloqa programma ta'minotida quyidagicha dialogga oʻxshash boʻladi: "Men sizga ushbu ma'lumotni yuboryapman, keyin siz menga uning javobini yuborasiz, soʻngra men mana buni sizga yuboraman. Siz barcha ma'lumotlarni yigʻib, ularning umumiy natijasini qaytarib yuborishingiz shart". Ma'lumotlar uzatishni boshqarishni toʻla paketining har bir qismini qaydnoma aniqlaydi. Qaydnoma paketda elektron pochta orqali xabar telekonferentsiyalardan maqolalar yoki xizmat yuzasidan xabarlar borligini koʻrsatadi. Qaydnoma andozalari ish jarayonida roʻy berishi mumkin boʻladigan noma'lum holatlarni, shuningdek xatolar talqinini oʻz ichida e'tiborga oladi.

Koʻpchilik foydalanuvchilar TCP/IP ni **bitta programma deb** oʻylashadi. Aksincha, u tarmoqning bir vaqtning oʻzida ma'lumot uzatish uchun ishlab chiqilgan, oʻzaro bogʻlanish qaydnomalarning butun bir dasturlar oilasidir. TCP/IP tarmoqning dasturlar qismi boʻlib, u TCP/IP oilasidagi har bitta qism ma'lum bir aniq maqsadga qaratilgan: elektron pochtalarni yuborish, sistemaga olis masofalardan kirishni ta'minlash, fayllarni manzillarga joʻnatish, xabarlarga yoʻl koʻrsatish yoki tarmoqlardagi buzilishlarni talqin qilish. TCP/IP Internet global tarmogʻida keng foydalaniluvchi qaydnomalardir. U ham yirik korporativ tarmoqlarda, shuningdek, kompyuterlar soni oz boʻlgan lokal tarmoqlarda ham qoʻllaniladi.

**TCP/IP ning tashkil etuvchilari.** TCP/IP tarkibiga kiruvchi turli servis va ularning bajaradigan vazifalariga qarab har xil sinflarga boʻlinadi. Quyida qaydnoma guruhlari va ularning bajaradigan vazifalari keltiriladi.

**TCP** (Transmission Control Protocol). Qabul qiluvchi va uzatuvchi kompyuterlarning mantiqiy bogʻlanishiga asoslangan ma'lumotlar uzatilishini qoʻllab-quvvatlovchi qaydnoma.

UDP (User Datagram Protocol). Mantiqiy **bog**'lanishlar oʻrnatilmasdan. ma'lumotlar uzatilishini qoʻllab-quvvatlaydi. Bu yuboruvchi va qabul qiluvchi kompyuterlar oʻrtasida oldindan bogʻlanish oʻrnatilmasdan ma'lumotlarni yuborishni anglatadi. Oʻxshashlik keltirish uchun, qandaydir manzili noma'lum pochta yuborishni koʻrish mumkin, xabarning yetib borish kafolati yoʻq boʻlganda, agar shunday manzil mavjud boʻlsa, qaydnoma yoʻllari ma'lumotlar manziliga ishlov beradi va manzilgacha eng yaxshi yoʻlni aniqlaydi. Ular yirik ma'lumotlarni boʻlaklarga boʻlib uzatib, soʻngra manzilda ularni yana qayta birlashtiradi.

**IP** (Internet Protocol). Ma'lumotlar uzatishni ta'minlaydi.

**RIP** (Routing Information Protocol). Manzilga xabarlarni yetkazuvchi eng yaxshi yoʻllarni tanlovchi qaydnomalardan biri.

**OSPF** (Open Shortes Path First). Yoʻllarni aniqlovchi muqobil qaydnoma.

**ARP** (Address Resolution Protocol). Tarmoqdagi kompyuterning sonli manzilini aniqlaydi.

**DNS** (Domain Name System). Tarmoqdagi kompyuterlarni nomlari boʻyicha sonli manzilini aniqlaydi.

**RARP** (Reverse Address Resolution Protocol). Tarmoqdagi kompyuterning manzilini aniqlaydi, biroq ARPga teskari holatda.

**Amaliy servislar** - bu shunday dasturlarki, ulardan foydalanuvchi yoki kompyuter har xil xizmatlar uchun ruxsat oladi.

**BootP** (Boot Protocol). Serverning boshlangʻich ma'lumotlarini oʻqish bilan tarmoqdagi kompyuterlarni ishga tushiradi.

**FTP** (File Transfer Protocol). Kompyuter oʻrtasida fayllarni bir-biriga uzatadi.

**TelNet** (Telephone Network – telefon tarmogʻi). Tizimga uzoqdagi terminal ruxsatini ta'minlaydi, ya'ni, bitta kompyuterdan foydalanuvchi boshqa uzoqdagi kompyuter bilan xuddi qoʻlidagi klaviaturada ishlayotgandek muloqot qiladi. U uzoqqa uzatish qaydnomasidir.

**Shlyuzli qaydnomalar** - tarmoq boʻylab uzatilayotgan xabarlar yoʻllari haqida va tarmoqdagi ma'lumotlar holati, shuningdek lokal tarmoqdagi ma'lumotlarni talqin qilishga yordam beradi.

**EGP** (Exterior Gateway Protocol). Yoʻllari koʻrsatilgan ma'lumotlarni tashqi tarmoqqa uzatish uchun xizmat qiladi.

**GGP** (Gateway-to-Gateway Protocol). Yoʻllari koʻrsatilgan ma'lumotlarni uzatish uchun xizmat qiladi.

**IGP** (Interior Gateway Protocol). Yoʻllari koʻrsatilgan ma'lumotlarni ichki tarmoqlar uchun uzatishda xizmat qiladi.

**Boshqa qaydnomalar.** Bularga yuqorida keltirilgan kategoriyalarga tegishli boʻlmagan, ammo tarmoqlarda ahamiyati katta qaydnomalar kiradi.

**NFS** (Network File System). Lokal kompyuterlarda mavjud boʻlgan katalog va fayllardan foydalanish imkonini beradi.

**NIS** (Network Information Servise). Parollarni tekshiradi va sistemasiga kirishni modellashtiradi. Tarmoqdagi bir nechta kompyuterlar foydalanuvchilari haqidagi ma'lumotlarni koʻrsatadi.

**RPC** (Remote Procedure Call). O'chirilgan amaliy dasturlarni bir-biri bilan sodda va effektiv holatda biriktiradi.

**SMTP** (Simple Mail Transfer Protocol). Oddiy pochtani uzatish qaydnomasi (elektron pochtani kompyuterlarga yuboruvchi qaydnoma).

**SNMP** (Simple Network Management Protocol). Ma'muriy qaydnoma tarmoq holati va unga ulangan boshqa qurilmalarga ma'lumotlarni uzatadi.

Shunday qilib, servisning barcha turlari majmui **TCP/IP** - kuchli va effektiv qaydnomalar majmuini tashkil qiladi.

## Laboratoriya ishini bajarish ketma-ketligi

Windows operatsion tizimida tarmoq sozlamalarini oʻrnatish quyidagi ketma-ketlik asosida amalga oshiriladi:

1. Windows operatsion tizimi ishga tushiriladi

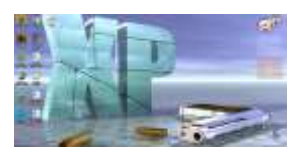

2. Kompyuter boʻlimiga oʻtilib, u yerda Сеть tugmasi bosiladi

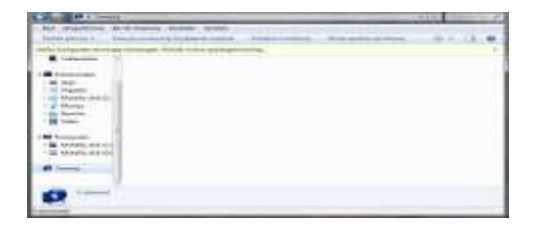

3. Hosil boʻlgan oynada "Изменение параметров адаптера" tugmasi bosiladi

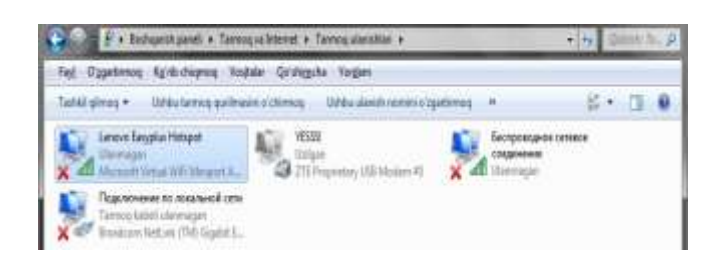

4. Soʻng belgilangan ilovaga bosilib, hosil boʻlgan oynada yana belgilangan ilovaga bosiladi

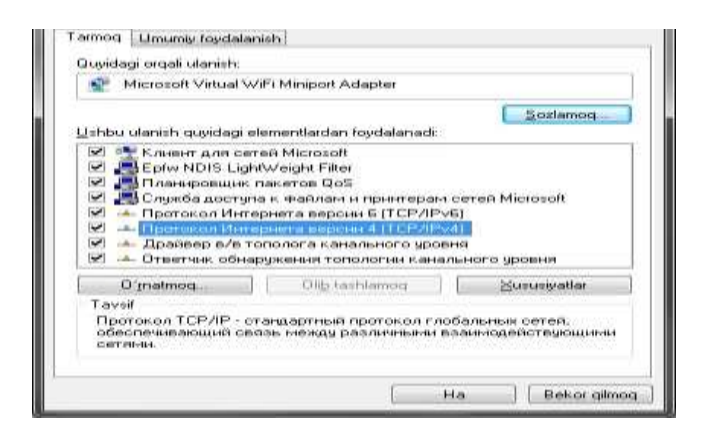

5. Shundan soʻng oynada koʻrsatilgan qatorlarga qaysi klassifikatsiyadagi tarmoq turi kerakligiga qarab IP kodlar beriladi va ok tugmasini bosib tarmoq sozlamasi oʻrnatiladi

| юдерничает ту вознакость. В<br>Р навно получить у сетебого едоя | Лротивнов случае параметры<br>винстротиро |
|-----------------------------------------------------------------|-------------------------------------------|
| Converts Preased entreating                                     | minut                                     |
| · Использовать следующий IP-                                    | Appenci                                   |
| (P-agent)                                                       | 120 . 10 . 0 . 00                         |
| Bacilla dolarierteri                                            | 256 .255 . 11 . 11                        |
| Concerned gamest                                                |                                           |
| C. Party arts sales: 1945 (Seanna                               | and the information                       |
| . Использовать следующие вар                                    | eca ONS-cepterpoliti                      |
| Tipeanisamaewaii DND-cepeep-                                    | - 12. 11k                                 |
| Див.тернатирный DNS сервер:                                     |                                           |
| Подтердить паранетры при                                        | donomenteriuma                            |

#### Sinov savollari

- 1. Kompyuter tarmoqlari necha turga boʻlinadi?
- 2. IP kodlar qanday beriladi?
- 3. Shlyuzli qaydnomalarning vazifalari nimalardan iborat?
- 4. Tarmoq sozlamalari qanday amalga oshiriladi?

## 9 - laboratoriya ishi. Web saytlar yaratish va tahrirlash hamda ularga ilovalarini qoʻllash

**Ishdan maqsad:** Web sahifalarni yaratish texnologiyalari bilan tanishish va oʻrganish.

#### **Topshiriqlar:**

1.Nazariy qism bilan tanishib chiqing.

2.HTML tilidagi operatorlarni oʻrganib chiqing.

3.HTML tilidan foydalanib birinchi veb sahifani hosil qiling.

4. Tajriba ish boʻyicha hisobot tayyorlang.

#### Nazariy qism

**Web-hujjatlar**. Web-hujjatlar HTML (Hyper Text Markup Language) gipertext hujjatlari yordamida yaratiladi.Oddiy matn hujjatiga boshqarish belgilari qoʻyiladi, HTML-teglar, brauzerlarda (Internet Explorer, Opera va h.k) Web-hujjatning koʻrinishini aniqlab koʻrmoqchi boʻlganda. Web-hujjatning asosiy afzalliklari:

- kichkina axborot hajmi;

- turli amaliyot tizimlarida koʻrish imkoni.

Web-hujjatlar yaratishda oddiy matn redaktorlari ishlatiladi, ushbu redaktordagu yaratilgan hujjatlarda formatlangan boshqarish simvollari ishlatilmaydi. Windowsda ushbu redaktor sifatida Блокнот standart ilovasidan foydalansak boʻladi. HTML-teglari yordamida Web-hujjatlar yaratishda katta kuch, vaqt va sintaksis til bilimlari talab qilinadi. Maxsus instrumental dasturiy vositalarning ishlatilishi (Web-redaktorlar), Websaytlar yaratishni oson va samarali qiladi. Web-redaktorlarda jarayon yaratilishi va varaqlarni tahrirlash WYSIWYG rejimida ishlab chiqarilganligi uchun juda yaxshi koʻrinadi, (inglizchadan "What You See Is What You Get" - "Nimani koʻrsang, shuni olasan").

Web-saytlar. Odatda aniq mavzu materiali va muammodan tashkil topgan, butunjahon oʻrgimchakdagi nashrlari Web-saytlar formasida ishlab chiqariladi. Davlat tuzilmalari va tashkilotlari (hukumat, maktab va hokazo) odatda oʻzining tashkilotining rasmiylashtirilgan Web-saytlarini yaratishadi, u yerda oʻzining faoliyati haqidagi axborotni joylastirishadi. Web-saytlarida reklama firmalari oʻzining tovarlarini Tijorat va xizmatlarini joylashtirishadi, Internet-magazinlardan ega boʻlishga taklif etishadi. Internetning xohlagan foydalanuvchisi oʻzining tematik saytini yaratishi mumkin, u yerda oʻzining ishlab chiqarishlari va qiziqishlari va hokazolar haqida axborotlar joylashtirishi mumkin. Jurnal pechatlangan varaqlardan bo'lganidek, Web-sayt iborat ham komryuter Webvaraqlaridan iborat. Sayt giperssilka tizimidan tashkil topgan, foydalanuvchiga Web-varaqlar boʻyicha joylashishi mumkin. Internet serverida Web-saytida joylashtirishdan oldin uni yaxshilab testdan o'tkazish zarur, chunki bu saytning kiruvchilari Internetning o'n millionlab foydalanuvchilari boʻladi.

Web-sayt nashri uchun Internet serverida mos oʻrin topish kerak.Koʻpchilik provayderlar oʻz mijozlariga Web-saytlarni oʻz serverlarida tekinga joylashtirish(tekin xosting) imkonini beradi.

HTML-kod varagʻi konteyner ichiga joylashtiriladi.<HTML></HTML>. Bu teglarsiz brauzer hujjat formatini aniqlashga va uni toʻgri anglashga imkonsiz. Web-varaq ikki logik boʻlimga boʻlinadi: sarlavha va brauzer mazmunini ifodalaydi.

Web-varaq sarlavhasi konteynerda tugallanadi<HEAD></HEAD>va hujjat nomini va varaq haqida axborotdan tashkil topgan. (masalan, kodlash tipi), toʻgri koʻrsatish uchun brauzerda ishlatiladi. Teglar uchburchak qavslar ichiga olinadi, ular bittalik yoki ikkitalik boʻlishi mumkin. Ikkitalik teglar ochilgan va yopilgan teglardan tashkil topgan (bunday juft teglar konteyner deyiladi). Yopilgan teg belgilashdan oldin toʻgri sleshga (/) ega. Teglar bosh harfli, kichik harfli yozilishi mumkin. Varaq nomi konteynerga joylashtiriladi.

<TITLE></TITLE>va brauzerning oynasining yuqori qatorida koʻrinib turadi.

Brauzerda koʻrinuvchi varaq mazmuni konteynerga joylashtiriladi.

<BODY></BODY> <HTML>

```
<HEAD>
<TITLE>Компьютер</TITLE>
</HEAD>
<BODY>
Компьютер
</BODY>
</HTML>
```

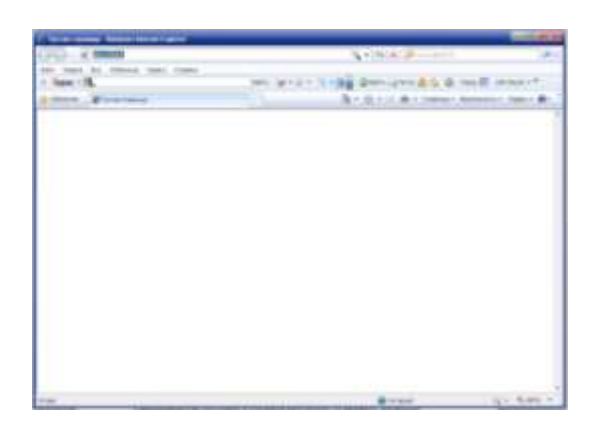

9.1- rasm. Brauzer oynasi

Web-varaq tayyorlanishi. Yaratilgan Web-varaqni fayl koʻrinishida index.htm koʻrinishida saqlash lozim. Web-varaq fayli kengaytmasi sifatida .html ishlatish mumkin. Saytni joylashtirish uchun maxsus papka yaratish va ushbu papkada ishlab chiqarilgan hamma fayllarni saqlash tavsiya etiladi. index.htm fayl nomini farqlash lozim, fayl tizimida saqlanuvchi Web-varaq, va nomi Web-varaqlar (masalan, "Компьютер"), brauzer oynasining yuqori qatorida koʻrinib turadi. Web-varaq nomi uning ma'nosiga toʻgri kelishi kerak, chunki u birinchi navbatda qidiruv tizimlari orqali tekshiriladi.

#### Amaliy qism

Web-hujjat aniqlash va asosiy teglar (jadvallar, varaqning grafik tasvirlari,

shriftlar bilan ishlash). Web hujjat-bu web-varaq, unga shriftlar jadvallar, grafik tasvirlar kiradi\*.html и \*.mht.da saqlanadi.

<html> <head> <title>birinchi qadam </title> </head> <body> Salom bu mening sahifam <br> hush kelibsiz :) </body>

</html>

**Shriftlar tegi:** Tэг <font>-/font> - koʻpfunksional. Aniq hujjat qismida nafaqat matn rangi, shrift razmeri va shrift turi beriladi.

## <b> Qalin matn </b>

<i>qiya matn (курсив) </i>

<**u**> <u>chizilgan matn</u> </u>

Teglar yordamida paragraflar kiritiladi:

Teglar yordamida matnlarni markazlashtirishimiz mumkin:

текст

Paragraf yordamida biz matnni chap tarafdan tekislashimiz mumkin: rekct

Hujjatning oʻng tarafdan:

```
текст
```

Sarlavha teglari:

```
<H1> текст </H1>
<H2> текст </H2>
<H3> текст </H3>
<H4> текст </H4>
<H5> текст </H5>
```

```
<Н6>текст</Н6>
```

Jadval teglar orqali beriladi:

Jadval qator va ustundan iborat(yacheyka), shuning uchun ularni koʻrsatish kerak.

- jadval qatori - value (yacheyka) jadvali.

## Laboratoriya ishi uchun variantlar

## 1-variant

<HTML> <HEAD> <TITLE>Hujja nomi</TITLE> </HEAD> <BODY bgcolor="teal" text="aqua"> Bu erda Web-hujjat joylashgan. <CENTER><H1><fontcolor="yellow">Hammaga salom!</H1></CENTER></font><P> <CENTER><font size=4>Salom!</CENTER></font> </BODY> </HTML> Bu yerda size=4 atributishrift razmerini beradi.

#### 2-variant

color="red"

<a href="altavist.HTM">ALTAVIST.HTM</a>, <a href="EXCITE.HTM">EXCITE.HTM</a>, <a href="YAHOO.HTM">YAHOO.HTM</a>! <hr color="red"> 1.<IMG SRC="altavist.gif"> 2.<IMG SRC="altavist.gif"> 3.<IMG SRC="yahoo.gif"> 3.<IMG SRC="yahoo.gif"> 4.<IMG SRC="rexcite.gif"> 4.<IMG SRC="lycos.gif"> 5.<IMG SRC="lycos.gif"> 6.<IMG SRC="lycos.gif"> 6.<IMG SRC="infoseek.gif"> 6.<IMG SRC="infoseek.gif"> 6.<IMG SRC="infoseek.gif"> 6.<IMG SRC="rambler.gif"><hr color="lime"> <tt><big><U><font color="aqua">Ma'lumot qidirish uchun qidiruv tizimlaridan foydalaning!</tt>

#### **3- Variant**

```
Matn bo'lakli web-varaq yaratish.

Web-varaqcha kodi:

<html>

<head>

<title>Birinchi qadam</title>

</head>

<body text="#336699" bgcolor="#000000">

<center>

<H3>Salom </H3>

<br>

<font color="#CC0000"> Xush kelibsiz ma'lumot

57
```

```
qatori</font> :) </center>
<b>
yozuvlar </b>

</body>
</html>
```

#### **4-Variant**

```
HTML hujjatda jadval yarating.
   Veb-varaqcha:
   <html>
 <head>
 <title>Birinchi qadam</title>
 </head>
 <body>
   \langle tr \rangle
 <td height="35" width="50"
 bgcolor="#FFCC33"> <center> 1x1 </center> 
  <center> 1x2 </center> 
  <center>1x3 </center> 
 <td height="35" width="50"
 bgcolor="#336699"> <center> 2x1 </center> 
  <center> 2x2 </center> 
  <center> 2x3 </center> 
 </body>
 </html>
```

#### 5- Variant

```
HTML hujjatga tasvir qoʻying.
Veb-varaq kodi.
<html>
<head>
<title>Birinchi qadam</title>
</head>
```

<body text="#336699" bgcolor="#000000"> <center> <H3>hush kelibsiz</H3> <br> <font color="#CC0000"> Rasm joylashtirish </font> :) </center> <img src="world.jpeg"><b>

#### Sinov savollari:

- 1. Qaysi teglar HTML- hujjatlarda boʻlishi kerak?
- 2. Web-varaqning mantiqiy tuzilishi qanday?
- 3. Shriftlar uchun qaysi teglarni bilasiz?
- 4. Qanday qilib html hujjatga jadval qoʻyiladi?

## Adabiyotlar

1. Kadirov M.M. Axborot texnologiyalari. Oʻquv qoʻllanma, 1-qism.-T.: Fan va texnologiya, 2018.-316 b.

2. Kenneth C. Laudon, Jane. P. Laudon. Management Information Systems: Managing the Digital Firm, 13th Edition, Pearson Education, USA 2014. P 621.

3. Faithe Wempen. Computing Fundamentals IC3 EDITION. John Wiley & Sons Ltd, United Kingdom. 2014. P 722.

4. Beth Melton. Microsoft Office Professional 2013. Step by Step. USA 2013. P 1184.

5. Kunwoo Lee. Principles of CAD/CAM/CAE: The Computer Aided Engineering Design Series. 5st Edition. Addison Wesley Longman, USA, 2015.

6. Alex Allain. Jumping into C++. USA, 2014. p 340.

7. Nazirov Sh.A., Qobulov R.V., Bobojonov M.R., Raxmanov Q.S. C va C++ tili. –T.: Voris-nashriyot. 2013. -488 b.

#### Internet saytlari

1. <u>www.gov.uz</u> – O'zbekiston Respublikasi hukumat portali.

2.<u>www.lex.uz</u> – Oʻzbekiston Respublikasi qonun hujjatlari ma'lumotlari milliy bazasi.

3. www.ru.wikipedia.org

4. <u>http://www.intuit.ru/department/informatics/intinfo</u>

5. <u>www.ziyonet.uz</u> – O'zbekiston Respublikasi ta'lim portali.

# Mundarija

| 1-laboratoriya ishi. Texnik tizimlarda murakkab hujjatlar yaratish va qayta ishlash texnologiyasi          | 3  |
|----------------------------------------------------------------------------------------------------|----|
| 2-laboratoriya ishi. Muhandislik masalalarini elektron jadvallar yordamida yechish                         | 11 |
| 3-laboratoriya ishi. Texnik tizim ma'lumotlar bazasida SQL soʻrovlar yaratish                              | 21 |
| 4-laboratoriya ishi. Corel Draw va 3D grafika muhitida texnik tizimlar obyektlari grafikasini ifoda etish  | 24 |
| 5-laboratoriya ishi. MathCad integrallashgan sohasida muhandislik masalalarini yechish                     | 28 |
| 6-laboratoriya ishi. Muhandislik jarayonlarini MatLab tizimida imitatsion modellarini yaratish va qoʻllash | 38 |
| 7-laboratoriya ishi. Energetik tarmoqlarni yaratishda COMPAS ELECTRIC dasturidan foydalanish               | 42 |
| 8-laboratoriya ishi. Tarmoq yordamida energetik ma'lumotlarni almashish uslubiyatini oʻrganish             | 47 |
| 9-laboratoriya ishi. Web saytlar yaratish va tahrirlash hamda ularga ilovalarini qoʻllash                  | 53 |

# Muharrir: Miryusupova Z.M.